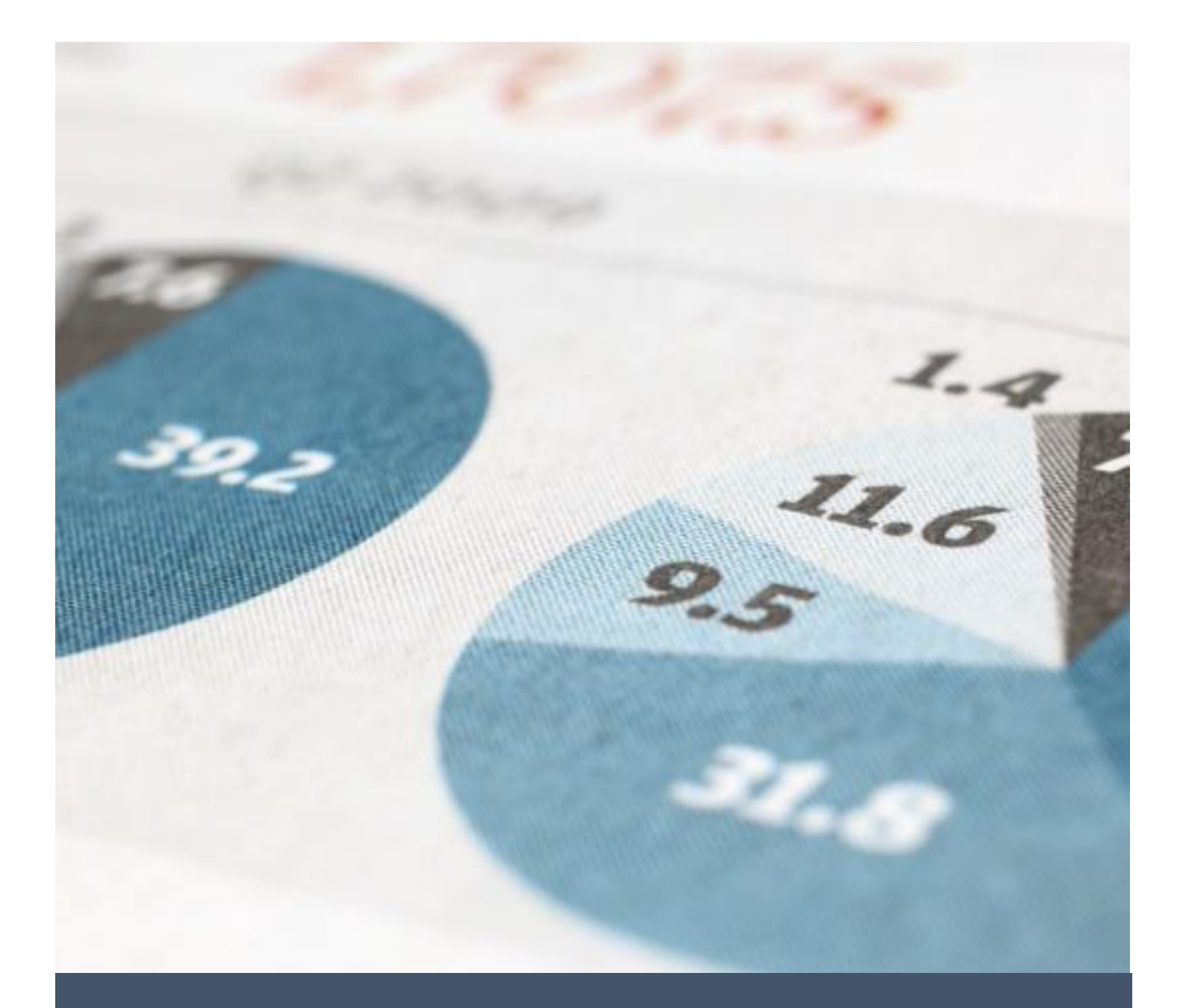

# Uputstvo za ponuđače

Elektronski sistem javnih nabavki

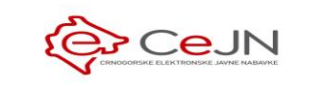

Ministarstvo finansija i socijalnog staranja

Direktorat za politiku javnih nabavki

# Sadržaj

| 1 | Regi   | stracija ponuđača               | 3  |
|---|--------|---------------------------------|----|
|   | 1.1    | Pravna lica                     | 3  |
|   | 1.1.1  | Podaci o organizaciji           | 4  |
|   | 1.1.2  | Podaci o administratoru         | 4  |
|   | 1.1.3  | Podaci o ovlašćenim licima      | 5  |
|   | 1.2    | Fizička lica                    | 7  |
|   | 1.3    | Tipovi korisnika                | 7  |
| 2 | Prijav | va na sistem                    | 8  |
|   | 2.1    | Zaboravljena lozinka            | 9  |
| 3 | Koris  | nički profil                    |    |
|   | 3.1    | Izmjena korisničkih podataka    | 11 |
|   | 3.2    | Izjmena lozinke                 | 12 |
| 4 | Poda   | aci o organizaciji              | 13 |
|   | 4.1    | Pregled                         | 13 |
|   | 4.2    | Izmjena podataka o organizaciji | 14 |
|   | 4.3    | Izmjena ovlašćenih lica         | 15 |
| 5 | Rad    | sa korisničkim nalozima         | 16 |
|   | 5.1    | Dodavanje korisnika             | 17 |
|   | 5.2    | Izmjena podataka korisnika      |    |
|   | 5.3    | Deaktiviranje korisnika         | 20 |
|   | 5.4    | Aktiviranje korisnika           | 20 |
| 6 | Pretr  | aga i pregled postupaka         | 21 |
|   | 6.1    | Lista postupaka                 | 21 |
|   | 6.2    | Pretraga                        | 21 |
|   | 6.2.1  | Odabir CPV šifara iz šifarnika  | 25 |
|   | 6.3    | Pregled                         |    |
|   | 6.3.1  | Osnovni podaci                  |    |
|   | 6.3.2  | Paze                            |    |
|   | 6.3.3  | Komunikacija                    |    |
|   | 6.3.4  | Ugovori                         | 31 |
| 7 | Pretr  | aga i pregled planova           |    |
|   | 7.1    | Lista planova                   |    |

|   | 7.2   | Pretraga                                     |
|---|-------|----------------------------------------------|
|   | 7.2.1 | Odabir CPV šifara iz šifarnika35             |
|   | 7.3   | Pregled                                      |
| 8 | Ponu  | ıde43                                        |
|   | 8.1   | Kreiranje ponude                             |
|   | 8.1.1 | Zaglavlje44                                  |
|   | 8.1.2 | Uslovi za učešće u postupku                  |
|   | 8.1.3 | Kriterijumi za izbor najpovoljnije ponude    |
|   | 8.1.4 | Finansijski dio ponude                       |
|   | 8.2   | Lista ponuda53                               |
|   | 8.3   | Pregled ponude54                             |
|   | 8.4   | Izmjena ponude                               |
|   | 8.5   | Podnošenje ponude                            |
|   | 8.6   | Brisanje ponude u izradi                     |
|   | 8.7   | Odustajanje od ponude58                      |
|   | 8.8   | Dopuna ponude                                |
| 9 | Kom   | unikacija60                                  |
|   | 9.1   | Komunikacija na nivou cjelokupnog postupka61 |
|   | 9.2   | Komunikacija na nivou pojedinačne faze63     |
|   | 9.3   | Sanduče65                                    |

#### 1 Registracija ponuđača

Ukoliko niste prijavljeni na sistem, na svakoj javno dostupnoj strani možete pristupiti formi za registraciju novog ponuđača klikom na dugme "registracija", koje je dostupno u zaglavlju svake stranice.

| 🙀 eNabavke     | Postupci                                                                                | EN   ME 🔱 prijava 🕒 registracija                                  |
|----------------|-----------------------------------------------------------------------------------------|-------------------------------------------------------------------|
| Postupci       | POSTUPCI Q Pretraga                                                                     |                                                                   |
| Planovi        | ŠIFRA OPIS PREDMETA JAVNE NABAVKE VRSTA VRSTA POSTUP<br>PREDMETA                        | PKA NAZIV NARUČIOCA DATUM STATUS<br>OBJAVE STATUS                 |
| 🖻 Registri 🗸 🗸 | 10828 [contracts] Nabavka usluga putničkih agencija Robe Otvoreni postup                | pak Ministarstvo rada i socijalnog 2.3.2020 Okončan 17:00         |
|                | 10827 [evaluations] Nabavka usluga putničkih Robe Otvoreni postup<br>agencija (cjelina) | pak Ministarstvo rada i socijalnog 2.3.2020 U toku 14:40          |
|                | 10826 [proposals] Nabavka usluga putničkih agencija Robe Otvoreni postup                | pak Ministarstvo rada i socijalnog 2.3.2020 U toku staranja 14:40 |
|                | 10821 Nabavka raznih prehrambenih proizvoda Robe Otvoreni postup                        | pak Ministarstvo rada i socijalnog 25.2.2020 U toku 11:45         |
|                | Stavke po strani                                                                        | 1-4 od 4  < < > >                                                 |

Nakon toga potrebno je da u prozoru koji se pojavi odaberete da li se registrujete kao pravno ili fizičko lice.

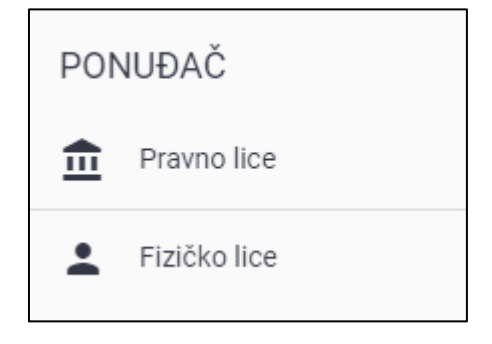

**Napomena**: Po završetku procesa registracije, opisanog u nastavku ovog dokumenta, neophodno je da sačekate da administrator sistema <u>odobri vaše podatke</u>. Tek nakon toga ćete moći da se prijavite na sistem koristeći korisničko ime i lozinku koje ste odabrali prilikom registracije.

# 1.1 Pravna lica

Registracija ponuđača kao pravnog lica podrazumijeva unos tri vrste podataka:

- podaci o organizaciji
- podaci o administratoru
- podaci o ovlašćenim licima

**Napomena**: Da biste sačuvali podatke i završili registraciju potrebno je da unesete sve obavezne podatke u okviru svih navedenih sekcija.

#### 1.1.1 Podaci o organizaciji

Podaci o organizaciji unose se u okviru sekcije "organizacija". Pri pokušaju čuvanja podataka sistem će Vas upozoriti koja polja su obavezna kao i koja pravila i ograničenja postoje prilikom unosa podataka.

| eNabavke       | Registracija ponuđača                            |                                  | EN   ME 🙎 prijava 🎦 registracija |
|----------------|--------------------------------------------------|----------------------------------|----------------------------------|
| Postupci       | ORGANIZACIJA ADMINISTRATOR<br>podaci o korisniku | OVLAŠĆENA<br>lica u organizaciji | X Odustani 🕃 Sačuvaj             |
| 🖆 Planovi      | OSNOVNI PODACI                                   | KONTAKT PODACI                   | ADRESA SJEDIŠTA                  |
| 🔁 Registri 🗸 🗸 | Naziv                                            | Broj telefona                    | Ulica Kućni                      |
|                | Skraćeni naziv                                   | Broj faksa                       | Država 🔻 Grad Pošta              |
|                | Matični broj PIB                                 | E-mail                           | ADRESA PRIJEMA POŠTE             |
|                | Oblik organizovanja                              | ▼ Vebsajt                        | C Kopiraj adresu sjedišta        |
|                | Ŝifra djelatnosti                                |                                  | Ulica Kućni                      |
|                |                                                  |                                  | Država 👻 Grad Pošta              |

#### 1.1.2 Podaci o administratoru

Podaci o administratoru unose se u okviru sekcije "administrator". Pri pokušaju čuvanja podataka sistem će Vas upozoriti koja polja su obavezna kao i koja pravila i ograničenja postoje prilikom unosa podataka.

| 👾 eNabavke     | Registracija pon               | uđača                               |                |                        | EN   ME & I | orijava 🖹 registracija |
|----------------|--------------------------------|-------------------------------------|----------------|------------------------|-------------|------------------------|
| Postupci       | ORGANIZACIJA<br>osnovni podaci | ADMINISTRATOR<br>podaci o korisniku | OVL.<br>lica u | AŠĆENA<br>organizaciji | 🗙 Odustani  | 🕲 Sačuvaj              |
| Planovi        |                                | DRISNIKU                            |                | OSNOVNI PODACI         |             |                        |
| 🖻 Registri 🗸 🗸 | Korisničko ime                 |                                     |                | E-mail                 |             |                        |
|                | Lozinka                        | 5                                   | Ø              | Ime                    |             |                        |
|                | Ponovljena lozini              | ka                                  | Ø              | Prezime                |             |                        |
|                |                                |                                     |                | Broj telefona          |             |                        |
|                |                                |                                     |                | Radno mjesto           |             |                        |
|                |                                |                                     |                |                        |             |                        |

Napomena: Korisničko ime odabrano prilikom registracije se ne može kasnije menjati.

Korisnik koji je unijet na ovaj način predstavlja prvog <u>administratora</u> u okviru Vaše organizacije. Tipovi korisnika su objašnjeni u poglavlju 1.3.

**Napomena**: Lozinka mora imati minimalno 6, a maksimalno 30 karaktera, barem jednom malo slovo, barem jedno veliko slovo i barem jednu cifru.

#### 1.1.3 Podaci o ovlašćenim licima

Podaci o ovlašćenim licima unose se u okviru sekcije "ovlašćena lica". Pri pokušaju čuvanja podataka sistem će Vas upozoriti koja polja su obavezna kao i koja pravila i ograničenja postoje prilikom unosa podataka.

Unos svakog ovlašćenog lica započinjete klikom na dugme "Dodaj ovlašćeno lice" u sekciji "Ovlašćena lica".

| eNabavke 👷     | Registracija ponuđača                                             | EN   ME 😫 prijava 🔒 registracija |
|----------------|-------------------------------------------------------------------|----------------------------------|
| Postupci       | ORGANIZACIJA ADMINISTRATOR podaci o korisniku lica u organizaciji | X Odustani 🕃 Sačuvaj             |
| 🖻 Planovi      | OVLAŠĆENA LICA                                                    | + Dodaj ovlašćeno lice           |
| 🔁 Registri 🗸 🗸 | Ne postoje ovlašćena lica                                         |                                  |
|                |                                                                   |                                  |

U prozoru koji se pojavi potrebno je da unesete podatke prateći sledeće korake:

- Unos identifikacionog broja lica. Identifikacioni broj predstavlja JMBG za državljane Crne Gore, odnosno broj pasoša za strane državljane. Ovaj broj služi kao identifikator ovlašćenog lica u jedinstvenom registru ovlašćenih lica, koristi se samo u tu svrhu i nigdje se javno ne prikazuje.
- Ukoliko sistem prepozna da lice sa unijetim brojem već postoji u jedinstvenom registru ovlašćenih lica, ime i prezime se automatski povlače i ne mogu se menjati.
- Ukoliko lice sa unijetim brojem ne postoji u jedinstvenom registru ovlašćenih lica sistem će zahtevati unos imena i prezimena datog lica. Nakon uspešne registracije sva lica koja ste uneli kao ovlašćena lica, a koja ne postoje u jedinstvenom registru ovlašćenih lica, biće automatski dodata u ovaj registar.
- Unijeto ovlašćeno lice pojaviće se u tabeli ovlašćenih lica.

| NOVO OVLAŠĆENO LICE |            |           |
|---------------------|------------|-----------|
| Matični broj        |            |           |
|                     | 🗙 Odustani | ✓ Potvrdi |

# NOVO OVLAŠĆENO LICE

Matični broj

Traženo lice nije pronađeno u jedinstvenoj bazi ovlašćenih lica. Molimo Vas unesite podatke.

| Ime                                                              | Prezime        |           |
|------------------------------------------------------------------|----------------|-----------|
|                                                                  | 🗙 Odustani     | ✓ Potvrdi |
| NOVO OVLAŠĆENO LICE                                              |                |           |
| Matični broj<br>Traženo lice je pronađeno u jedinstvenoj bazi ov | lašćenih lica. |           |
| Ime i prezime<br>Miroslav Andjelkovic                            |                |           |
|                                                                  | 🗙 Odustani     | ✓ Potvrdi |

Prilikom unosa ovlašćenih lica možete unijeti proizvoljan broj lica ponavljajući gore navedeni postupak za svako lice pojedinačno. Da biste uspješno završili proces registracije morate unijeti najmanje jedno ovlašćeno lice.

Ovlašćena lica možete ukloniti iz liste već unijetih lica klikom na dugme za brisanje.

| 👾 eNabavke     | Registracija ponuđača                                              |                                  |               | EN   ME 🙎 prijava 📑 registracija |
|----------------|--------------------------------------------------------------------|----------------------------------|---------------|----------------------------------|
| Postupci       | ORGANIZACIJA<br>osnovni podaci ADMINISTRATOR<br>podaci o korisniku | OVLAŠĆENA<br>lica u organizaciji |               | 🗙 Odustani 🔀 Sačuvaj             |
| Planovi        | OVLAŠĆENA LICA                                                     |                                  |               | + Dodaj ovlašćeno lice           |
| 🖻 Registri 🗸 🗸 | IME                                                                | PREZIME                          | MATIČNI BROJ  |                                  |
|                | Aleksandar                                                         | Radoicic                         | 0000000000000 |                                  |
|                |                                                                    |                                  |               |                                  |

**Napomena**: Prilikom registracije, kao i u svakom trenutku u toku korišćenja sistema, Vaša organizacija mora imati **bar jedno ovlašćeno lice**.

#### 1.2 Fizička lica

Registracija ponuđača kao fizičkog lica podrazumijeva unos svih obaveznih podataka u formi prikazanoj na slici.

Kao i u slučaju registracije pravnih lica, u sistemu je obavezan podatak o ovlašćenom licu, međutim u slučaju registracije ponuđača kao fizičkog lica ovaj podatak se ne unosi eksplicitno, već je unijeto fizičko lice ujedno i ovlašćeno lice.

| i eNabavke     | Registracija ponuđača |                    | EN   ME 💄 prijava 🕒 registracija |
|----------------|-----------------------|--------------------|----------------------------------|
| Postupci       | PODACI ZA PRIJAVU     | OSNOVNI PODACI     |                                  |
| 🛱 Planovi      | Korisničko ime        | Ime                |                                  |
| 🖻 Registri 🗸 🗸 | Lozinka 💐             | Prezime            |                                  |
|                | Ponovljena lozinka    | Matični broj       |                                  |
|                | KONTAKT PODACI        | ADRESA             |                                  |
|                | Broj telefona         | Naziv ulice Kuć    |                                  |
|                | Broj faksa            | Država 🔻 Grad Pošt |                                  |
|                | E-mail                |                    |                                  |
|                | Vebsajt               |                    |                                  |
|                |                       |                    | X Odustani 🕃 Sačuvaj             |

**Napomena**: Lozinka mora imati minimalno 6, a maksimalno 30 karaktera, barem jednom malo slovo, barem jedno veliko slovo i barem jednu cifru.

#### 1.3 Tipovi korisnika

U okviru organizacije ponuđača razlikujemo dvije osnove uloge koje svaki korisnik može da ima:

- administrator
- (običan) korisnik

Što se tiče funkcionalnosti aplikacije i prava pristupa, ove dvije uloge se ponašaju identično osim u nekoliko navedenih slučajeva.

#### Funkcionalnosti koje su dostupne samo administratorima su:

- izmjena podataka o organizaciji (opisano u okviru poglavlja 4.2)
- rad sa korisničkim nalozima (opisano u okviru poglavlja 5)

#### 2 Prijava na sistem

Ukoliko nijeste prijavljeni na sistem, na svakoj javno dostupnoj strani možete pristupiti formi za prijavu na sistem (log-in) klikom na dugme "prijava", koje je dostupno u zaglavlju svake stranice.

| eNabavke     | Postupci                                                                              | EN   ME 😩 prijava 🕒 registracija                                          |
|--------------|---------------------------------------------------------------------------------------|---------------------------------------------------------------------------|
| Postupci     | POSTUPCI Q Pretraga                                                                   |                                                                           |
| 🖻 Planovi    | ŠIFRA OPIS PREDMETA JAVNE NABAVKE VRSTA VRSTA POSTUPKA PREDMETA                       | NAZIV NARUČIOCA DATUM STATUS<br>OBJAVE STATUS                             |
| 🖻 Registri 🖍 | 10828 [contracts] Nabavka usluga putničkih agencija Robe Otvoreni postupak            | Ministarstvo rada i socijalnog 2.3.2020 Okončan<br>staranja 17:00 Okončan |
| Ponuđači     | 10827 [evaluations] Nabavka usluga putničkih Robe Otvoreni postupak                   | Ministarstvo rada i socijalnog 2.3.2020 U toku Utoku                      |
| Naručioci    | 10826 [proposals] Nabavka usluga putničkih agencija <sub>Robe</sub> Otvoreni postupak | Ministarstvo rada i socijalnog 2.3.2020<br>staranja 14:40 U toku          |
|              | 10821 Nabavka raznih prehrambenih proizvoda Robe Otvoreni postupak                    | Ministarstvo rada i socijalnog 25.2.2020 U toku 11:45                     |
|              | Stavke po strani                                                                      | 1-4 od 4  < < > >                                                         |

Nakon toga potrebno je da u prozoru koji se pojavi unesete korisničko ime i lozinku. Oba podatka su obavezna, a sistem će Vas obavestiti ukoliko unesete neispravne podatke.

| PRIJAVA                |                         |
|------------------------|-------------------------|
| Unesite korisničko ime | ę                       |
|                        |                         |
| Unesite lozinku        | Ø                       |
|                        | <b>⊧&gt;)</b> Prijava   |
|                        | Zaboravili ste lozinku? |

**Napomena**: Nakon uspješne prijave na sistem, ukoliko protekne više od 3 sata od poslednje akcije koju ste uradili bićete automatski odjavljeni. Akcija podrazumeva klik na bilo koje dugme ili link.

# 2.1 Zaboravljena lozinka

Ukoliko ste zaboravili lozinku za pristup sistemu, možete koristiti funkcionalnost sistema predviđenu za ovaj slučaj, a koja se nalazi na prethodno opisanoj formi za prijavu na sistem. U ovom prozoru potrebno je da **najprije unesete korisničko ime**, a zatim kliknite na opciju "Zaboravili ste lozinku?".

| PRIJAVA                                       |                         |
|-----------------------------------------------|-------------------------|
| Unesite korisničko ime<br>aleksandar.radoicic |                         |
|                                               |                         |
| Unesite lozinku                               | Ø                       |
|                                               | <b>¢)</b> Prijava       |
|                                               | Zaboravili ste lozinku? |

Nakon toga sistem će Vas obavestiti da je poruka poslata na Vašu e-mail adresu.

**Napomena**: Adresa na koju je poruka poslata predstavlja Vašu trenutno aktuelnu kontakt adresu postavljenu u okviru Vašeg korisničkog profila. Ovu adresu ste izabrali prilikom registracije ili kasnije izmijenili.

U okviru e-mail poruke koju ste primili kliknite na link koji će Vas preusmjeriti na stranicu za postavljanje nove lozinke. Potrebno je da unesete novu lozinku i ponovite je, uz poštovanje svih pravila za kreiranje lozinke navedenih u okviru poglavlja 1. Nakon toga bićete automatski prijavljeni na sistem i preusmjereni na početnu stranu, a ubuduće ćete moći da pristupite sistemu koristeći novu lozinku.

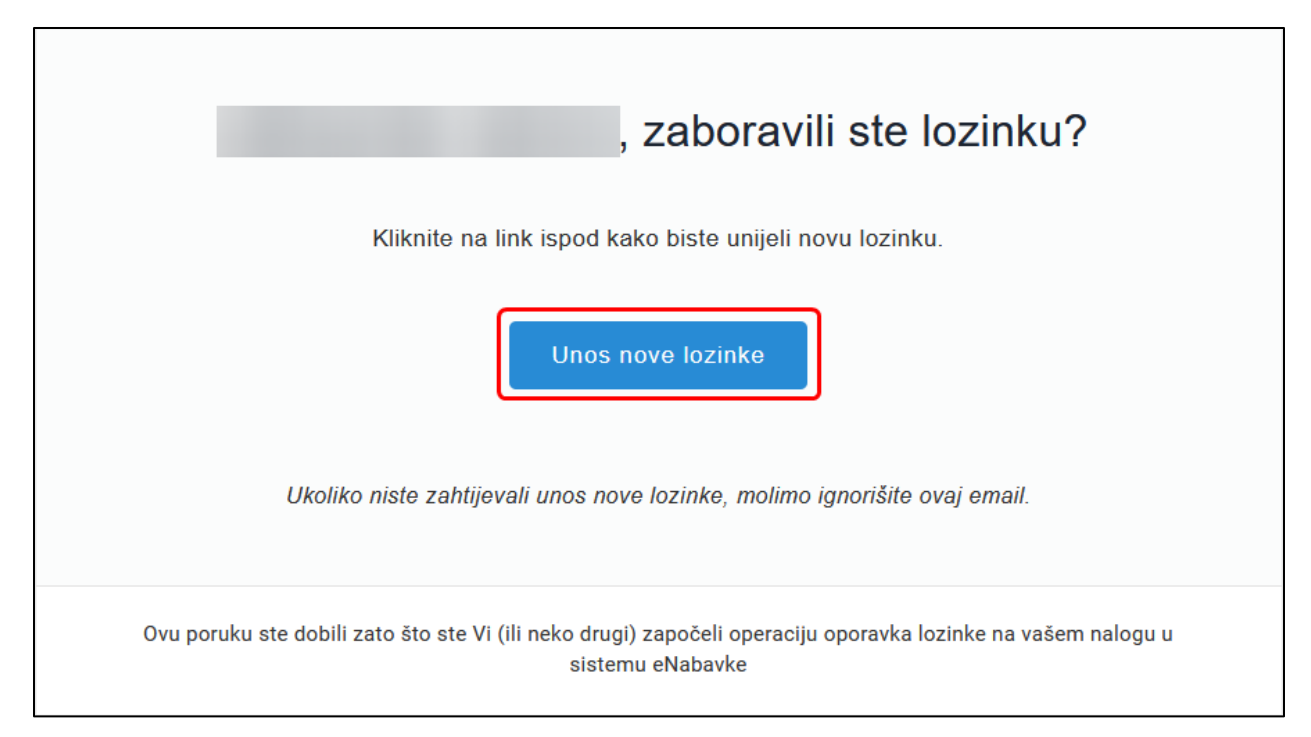

| POSTAVITE NOVU LOZINKU |   |
|------------------------|---|
| Unesite novu lozinku   | ø |
|                        |   |
| Ponovljena lozinka     | ø |
| Postavite novu lozinku |   |

**Napomena**: Link koji ste dobili putem e-mail-a možete da iskoristite samo u ograničenom vremenskom periodu od trenutka prijema poruke da je e-mail poslat na Vašu adresu. Ukoliko u predviđenom vremenskom roku ne kliknete na dobijeni link morate ponoviti prethodno opisani postupak.

#### 3 Korisnički profil

Da biste pristupili stranici za pregled i izmjenu podataka u okviru korisničkog profila potrebno je da budete prijavljeni na sistem. Korisničkom profilu možete pristupiti klikom na Vaše korisničko ime u okviru zaglavlja svake stranice. Iz padajućeg menija potrebno je da izaberete opciju "Moj profil", nakon čega ćete biti preusmjereni na stranicu za pregled i izmjenu podataka u okviru Vašeg korisničkog profila.

| eNabavke 👷       | Postupci                                                         |                                   |                                            |               | ≗ acafcrs ∧                          | EN ME   | 302 |
|------------------|------------------------------------------------------------------|-----------------------------------|--------------------------------------------|---------------|--------------------------------------|---------|-----|
| Postupci         | POSTUPCI Q Pretraga                                              |                                   |                                            | <b>回</b><br>公 | Moj profil<br>Sačuvaj početnu stranu | -       |     |
| 🖻 Planovi        | ŠIFRA OPIS PREDMETA JAVNE NABAVKE                                | VRSTA VRSTA F<br>PREDMETA VRSTA F | POSTUPKA NAZIV NARUČIOCA                   | ሆ             | Odjava                               | STATUS  |     |
| 🔁 Registri 🗸 🗸   | 10828 [contracts] Nabavka usluga putničkih<br>agencija (cjelina) | Robe Otvoren                      | i postupak Ministarstvo rada i<br>staranja | socijalnog    | 2.3.2020<br>17:00                    | Okončan | ļ   |
| 幻 Moja tabla 🗸 🗸 | 10827 [evaluations] Nabavka usluga putničk<br>agencija (cjelina) | <sup>ih</sup> Robe Otvoren        | i postupak Ministarstvo rada i<br>staranja | socijalnog    | 2.3.2020<br>14:40                    | U toku  | J   |
| 🗟 Sanduče        | 10826 [proposals] Nabavka usluga putničkih<br>agencija (cjelina) | Robe Otvoreni                     | i postupak Ministarstvo rada i<br>staranja | socijalnog    | 2.3.2020<br>14:40                    | U toku  | J   |
|                  | 10821 Nabavka raznih prehrambenih proizvo<br>(partije)           | nda Robe Otvoreni                 | i postupak Ministarstvo rada i<br>staranja | socijalnog    | 25.2.2020<br>11:45                   | U toku  | J   |
|                  | Stavke po strani 🛛 🛛 👻                                           |                                   |                                            |               | 1 - 4 od 4   <                       | < > >1  |     |

#### 3.1 Izmjena korisničkih podataka

Da biste pristupili formi za izmjenu podataka kliknite na dugme za izmjenu podataka.

| eNabavke     | Э | Moj profil                               | le acafcrs ✓ | EN   ME | <b>(</b> 302 |
|--------------|---|------------------------------------------|--------------|---------|--------------|
| 🖹 Postupci   |   | MOJ PROFIL 🕜 🏓                           |              |         |              |
| 🛱 Planovi    |   | Korisničko ime<br>acafors                |              |         |              |
| 🔁 Registri   | ~ | E-mail<br>acafcrs@yahoo.com              |              |         |              |
| 🗗 Moja tabla | ~ | Ime<br>Aleksandar<br>Prezime<br>Petrović |              |         |              |
| 🖻 Sanduče    |   | Broj telefona<br>+382661234567           |              |         |              |
|              |   | Radno mjesto<br>Komercijalista           |              |         |              |

Otvoriće se prozor za izmjenu svih podataka koji mogu da budu izmijenjeni (npr. korisničko ime je podatak koji ne može da se mijenja te se ovaj podatak neće pojaviti na ovoj formi). Izmjene čuvate klikom na dugme "sačuvaj".

| IZMJENA PODATA | AKA        |           |
|----------------|------------|-----------|
|                |            |           |
| E-mail         |            |           |
|                |            |           |
| Ime            |            |           |
| Aleksandar     |            |           |
|                |            |           |
| Prezime        |            |           |
| Petrović       |            |           |
|                |            |           |
| Broj telefona  |            |           |
| +38            |            |           |
|                |            |           |
| Radno mjesto   |            |           |
| Komercijalista |            |           |
|                |            |           |
|                |            |           |
| _              |            |           |
|                | 🗙 Odustani | 🐻 Sačuvaj |

# 3.2 Izjmena lozinke

Da biste pristupili formi za izmjenu lozinke kliknite na dugme za izmjenu lozinke.

| eNabavke         | Moj profil                        | & acafcrs ∨ | EN   ME | <b>(</b> <sup>302</sup> |
|------------------|-----------------------------------|-------------|---------|-------------------------|
| Postupci         | MOJ PROFIL 🕜 🄎                    |             |         |                         |
| 🖻 Planovi        | Korisničko ime<br>acafors         |             |         |                         |
| 🔁 Registri 🗸 🗸   | E-mail<br>acafers@yahoo.com       |             |         |                         |
| 🗗 Moja tabla 🛛 🗸 | Aleksandar<br>Prezime<br>Petrović |             |         |                         |
| 🖲 Sanduče        | Broj telefona<br>+382661234567    |             |         |                         |
|                  | Radno mjesto<br>Komercijalista    |             |         |                         |

Otvoriće se prozor za izmjenu lozinke. Nakon što unesete staru lozinku, novu lozinku i potvrdite novu lozinku, izmjene čuvate klikom na dugme "sačuvaj". Nova lozinka mora poštovati sva pravila za kreiranje lozinke navedena u okviru poglavlja 1.

| PROMIJENA LOZINKE    |     |
|----------------------|-----|
| Stara lozinka        | ø   |
| Nova lozinka         | ø   |
| Potvrda nove lozinke | ø   |
|                      |     |
| X Odustani           | vaj |

4 Podaci o organizaciji

# 4.1 Pregled

Podatke o Vašoj organizaciji možete videti klikom na stavku glavnog menija "Moja organizacija". Ukoliko postoje izmjene u podacima koje još uvek čekaju na odobrenje od strane administratora sistema, to će biti označeno ikonicom kao na slici.

| eNabavke                            | * Moja organizacija                                                                                                    |                                                                                     |                                                                     | acafcrs ✓ EN   ME 斗 🕺 🕺                                                    |
|-------------------------------------|----------------------------------------------------------------------------------------------------|-------------------------------------------------------------------------------------|---------------------------------------------------------------------|----------------------------------------------------------------------------|
| Postupci                            |                                                                                                    | KONTAKT PODACI                                                                      | ADRESA SJEDIŠTA                                                     | ADRESA PRIJEMA<br>POŠTE                                                    |
| 🕞 Registri 🗸                        | Dunav osiguranje doo<br>Skraćeni naziv<br>Dunav osiguranje doo<br>Matičih broj<br>07046898<br>PiB                           | 0800-386-097<br>Broj faksa<br>123456785<br>Vebsajt<br>www.dunav.rs<br>E-mail adresa | Makedonskaa<br>Kućni broj<br>25<br>Poštanski broj<br>115252<br>Grad | Naziv ulice<br>Makedonskaa<br>Kućni broj<br>25<br>Poštanski broj<br>115252 |
| Moja organizacija<br>Moji korisnici | 100001958<br>Oblik organizovanja<br>Društvo sa ograničenom odgovornošću<br>Šifra djelatnosti<br>6512 - Nezivotno osiguranje | PisarnicaBG@dunav.com                                                               | Beograd<br>Država<br>Srbija                                         | Grad<br>Beograd<br>Država<br>Srbija                                        |
| Moje ponude                         | OVLAŠĆENA LICA                                                                                                    |                                                                                     |                                                                     | + Dodaj ovlašćeno lice                                                     |
| Sanduče                             | IME                                                                                                    |                                                                                     | PREZIME                                                             |                                                                            |
|                                     | Zivko                                                                                                    |                                                                                     | Zivkovic                                                            | ⑪                                                                          |
|                                     | Aleksandar                                                                                                    |                                                                                     | Radoicic                                                            | Ш                                                                          |
|                                     | Mitar                                                                                                    |                                                                                     | Mitrovic                                                            | Û                                                                          |

# 4.2 Izmjena podataka o organizaciji

Na formi za pregled podataka o organizaciji, opisanoj u poglavlju 4.1, korisnici Vaše organizacije koji imaju ulogu **administrator** mogu da mijenjaju podatke o organizaciji klikom na akciju za izmjenu podataka.

| eNabavke                            | Moja organizacija                                                                                               |                                                        |                                                   | & acafors ✓ EN   ME 斗 🚾                        |
|-------------------------------------|----------------------------------------------------------------------------------------------------|--------------------------------------------------------|---------------------------------------------------|------------------------------------------------|
| Postupci                            | OSNOVNI PODACI (같) ☆                                                                                            |                                                        |                                                   | ADRESA PRIJEMA<br>POŠTE                        |
| 🖻 Registri 🗸 🗸                      | Dunav osiguranje doo<br>Skraćeni naziv<br>Dunav osiguranje doo<br>Matični broj                                  | 0800-386-097<br>Broj faksa<br>123456785<br>Vebsajt     | Makedonskaa<br>Kućni broj<br>25<br>Poštanski broj | Naziv ulice<br>Makedonskaa<br>Kućni broj<br>25 |
| 🗊 Moja tabla 🛛 🔨                    | 07046898<br>Pi8<br>100001958                                                                                    | www.dunav.rs<br>E-mail adresa<br>PisarnicaBG@dunav.com | 115252<br><sub>Grad</sub><br>Beograd              | Poštanski broj<br>115252<br>Grad               |
| Moja organizacija<br>Moji korisnici | obilik organizovanja<br>Društvo sa ograničenom odgovornošću<br>Šifra djelatnosti<br>6512 - Nezivotno osiguranje |                                                        | Srbija                                            | Država<br>Srbija                               |
| Moje ponude                         | OVLAŠĆENA LICA                                                                                                  |                                                        |                                                   | + Dodaj ovlašćeno lice                         |
| 🖲 Sanduče                           | IME<br>Zivko                                                                                                    |                                                        | PREZIME<br>Zivkovic                               | 圓                                              |
|                                     | Aleksandar                                                                                                    |                                                        | Radoicic                                          | 圓                                              |
|                                     | Mitar                                                                                                    |                                                        | Mitrovic                                          | ÎII                                            |

Klikom na prikazano dugme otvara se forma za izmjenu podataka u kojoj možete unijeti željene izmjene. Nakon što ih unesete potrebno je da kliknete na dugme "sačuvaj". Ova akcija će nove podatke Vaše organizacije poslati administratoru sistema na provjeru i odobrenje, a tek nakon što ih administrator odobri novi podaci biće javno vidljivi.

| OSNOVNI PODACI                        | KONTAKT PODACI                  | ADRESA SJEDIŠTA           |         |
|---------------------------------------|---------------------------------|---------------------------|---------|
| Puni naziv                            | Broj telefona                   | <sup>Ulica</sup>          | Kućni b |
| Dunav osiguranje doo                  | 0800-386-097                    | Makedonskaa               | 25      |
| Skračeni naziv                        | Broj faksa                      | Država Grad               | Poštan  |
| Dunav osiguranje doo                  | 123456785                       | Srbija <b>v</b> Beograd   | 115252  |
| Matični broj<br>07046898              | E-mail<br>PisarnicaBG@dunav.com | ADRESA PRIJEMA POŠTE      |         |
| PIB<br>100001958                      | Vebsajt<br>www.dunav.rs         | C Kopiraj adresu sjedišta |         |
| Oblik organizovanja                   |                                 | <sup>Ulica</sup>          | Kućni b |
| Društvo sa ograničenom odgovornošću 🔻 |                                 | Makedonskaa               | 25      |
| Sifra djelatnosti                     |                                 | Država Grad               | Poštan  |
| 6512 - Nezivotno osiguranje           |                                 | Srbija <b>v</b> Beograd   | 115252  |
|                                       |                                 | X Odustani                | čuvaj   |

**Napomena**: Ukoliko postoje već unete izmjene koje još uvek nijesu odobrene od strane administratora, u pregledu organizacije vidjećete <u>stare podatke</u>, ali kada uđete u formu za izmjenu podataka, vidjećete <u>najnovije podatke</u>. Administrator će prilikom odobravanja izmjizena imati uvid u Vaše stare i nove podatke.

#### 4.3 Izmjena ovlašćenih lica

Na formi za pregled podataka o organizaciji, opisanoj u poglavlju 4.1, korisnici Vaše organizacije koji imaju ulogu **<u>administrator</u>** mogu da dodaju nova ovlašćena lica, kao i da uklone postojeća, uz napomenu da u svakom trenutku morate imati barem jedno ovlašćeno lice, te Vam u skladu sa ovim sistem neće dozvoliti da uklonite ovlašćeno lice ukoliko je to lice jedino preostalo u listi ovlašćenih lica.

Novo ovlašćeno lice se dodaje klikom na dugme "Novo ovlašćeno lice", a uklanja se iz liste ovlašćenih lica klikom na odgovarajuću akciju u listi ovlašćenih lica.

| eNabavke          | Moja organizacija                                                                       |                                             |                                          | acafcrs ✓ EN   ME 斗 🚾                       |
|-------------------|-----------------------------------------------------------------------------------------|---------------------------------------------|------------------------------------------|---------------------------------------------|
| Postupci          | OSNOVNI PODACI 🖻 ☆                                                                      | KONTAKT PODACI                              | ADRESA SJEDIŠTA                          | ADRESA PRIJEMA<br>POŠTE                     |
| Planovi           | Naziv<br>Dunav osiguranje doo<br>Skraćeni naziv                                         | Broj telefona<br>0800-386-097<br>Broj faksa | Naziv ulice<br>Makedonskaa<br>Kućni broj | Nazivulice<br>Makedonskaa                   |
| 🖻 Registri 🗸 🗸    | Dunav osiguranje doo<br>Matični broj<br>07046898                                        | 123456785<br>Vebsajt<br>www.dunav.rs        | 25<br>Poštanski broj<br>115252           | Kućni broj<br>25                            |
| 🗊 Moja tabla 🧄 🧥  | PIB<br>100001958                                                                        | E-mail adresa<br>PisarnicaBG@dunav.com      | Grad<br>Beograd                          | Postanski broj<br>115252<br>Grad<br>Beograd |
| Moja organizacija | Društvo sa ograničenom odgovornošću<br>Šifra djelatnosti<br>6512 - Nezivotno osiguranje |                                             | Srbija                                   | Država<br>Srbija                            |
| Moji korisnici    |                                                                                         |                                             |                                          | L. Dadoi sulažásna lisa                     |
| Moje ponude       |                                                                                         |                                             | PREZIME                                  | + Dodaj oviasceno lice                      |
| Sanduče           | Zivko                                                                                   |                                             | Zivkovic                                 | Û                                           |
|                   | Aleksandar                                                                              |                                             | Radoicic                                 | Û                                           |
|                   | Mitar                                                                                   |                                             | Mitrovic                                 | ۱.<br>۱.                                    |

Napomena: Izmjene u listi ovlašćenih lica su odmah vidljive i ne zahtevaju odobrenje od strane administratora.

#### 5 Rad sa korisničkim nalozima

Pristup formi za rad sa korisničkim nalozima Vaših zaposlenih imaju samo <u>administratori</u> Vaše organizacije. Ovoj formi se pristupa odabirom opcije "Moji korisnici" u okviru glavnog menija.

| 🙀 eNabavke        | Moji korisnici   |          |                |                       |                    |                            | 음 acafcrs ·        | ✓ EN   ME 斗 🕺     |
|-------------------|------------------|----------|----------------|-----------------------|--------------------|----------------------------|--------------------|-------------------|
| Postupci          | MOJI KORIS       | NICI     |                |                       |                    |                            |                    | + Dodaj korisnika |
| Planovi           | IME              | PREZIME  | KORISNIČKO IME | E-MAIL                | KONTAKT<br>TELEFON | RADNO MJESTO               | ULOGE              | STATUS            |
| 🔁 Registri 🗸 🗸    | Milan            | Živković | milan.zivkovic | milan.zivko@dunav.ccc | +382661122334      | Pomoćnik<br>komercijaliste | Ponuđač - korisnik | Aktiviran         |
| 🗗 Moja tabla 🛛 🔨  | Stavke po strani | 10 👻     |                |                       |                    |                            | 1 - 1 od 1         | < < > >           |
| Moja organizacija |                  |          |                |                       |                    |                            |                    |                   |
| Moji korisnici    |                  |          |                |                       |                    |                            |                    |                   |
| Moje ponude       |                  |          |                |                       |                    |                            |                    |                   |
| 🖲 Sanduče         |                  |          |                |                       |                    |                            |                    |                   |

# 5.1 Dodavanje korisnika

Na strani "Moji korisnici", a koja je dostupna samo <u>administratoru</u>, klikom na dugme "Dodaj korisnika" dodajete novog korisnika koji pripada Vašoj organizaciji. U formi za unos podataka potrebno je najprijed unijeti sve obavezne podatke, a zatim potvrditi unos klikom na dugme "sačuvaj".

| 👾 eNabavke        | Moji korisnici        |                           |                                                      | ≗ acafcrs ∨          | EN   ME           |
|-------------------|-----------------------|---------------------------|------------------------------------------------------|----------------------|-------------------|
| Postupci          | MOJI KORISNICI        |                           |                                                      | +                    | • Dodaj korisnika |
| 🛱 Planovi         | IME PREZIME           | E KORISNIČKO IME E-MAIL   | KONTAKT RADNO MJES<br>TELEFON RADNO MJES             | STO ULOGE            | STATUS            |
| 🔁 Registri 🗸 🗸    | Milan Živković        | milan.zivkovic milan.zivk | xo@dunav.ccc +382661122334 Pomoćnik<br>komercijalist | e Ponuđač - korisnik | Aktiviran         |
| 🛃 Moja tabla 🛛 🔨  | Stavke po strani 10 👻 |                           |                                                      | 1-1 od 1             | < > >             |
| Moja organizacija |                       |                           |                                                      |                      |                   |
| Moji korisnici    |                       |                           |                                                      |                      |                   |
| Moje ponude       |                       |                           |                                                      |                      |                   |
| 🕑 Sanduče         |                       |                           |                                                      |                      |                   |

| DODAJ KORISNIK | (A         |           |
|----------------|------------|-----------|
| Korisničko ime |            |           |
| E-mail         |            |           |
| Ime            |            |           |
| Prezime        |            |           |
| Broj telefona  |            |           |
| Radno mjesto   |            |           |
| Uloge          |            | Ŧ         |
|                |            |           |
|                | 🗙 Odustani | 闭 Sačuvaj |

**Napomena**: Ukoliko je Vaša organizacija istovremeno i ponuđač i naručilac, korisniku je u listi uloga moguće dodeliti nezavisno jednu ulogu vezanu za naručioca i jednu ulogu vezanu za ponuđača. Ukoliko je Vaša organizacija supervizorska institucija korisniku je moguće dodeliti ili neke od pomenutih uloga ili ulogu "supervizor", a nikako i jedno i drugo.

# 5.2 Izmjena podataka korisnika

Na strani "Moji korisnici", a koja je dostupna samo <u>administratoru</u>, klikom na dugme za izmjenu korisničkih podataka, koje je dostupno u listi akcija u tabeli korisnika, pristupate formi za izmjenu korisničkih podataka. Nakon što izmijenite podatke, potrebno je da izmjene potvrdite klikom na dugme "sačuvaj".

| IME              | PREZIME  | KORISNIČKO IME | E-MAIL              | KONTAKT<br>TELEFON | RADNO MJESTO               | ULOGE              | ç | STATUS |    |
|------------------|----------|----------------|---------------------|--------------------|----------------------------|--------------------|---|--------|----|
| Milan            | Živković | milan.zivkovic | milan.zivko@dunav.c | +382661122334      | Pomoćnik<br>komercijaliste | Ponuđač - korisnik |   | 8      | ľ  |
| Stavke po strani | 10 👻     |                |                     |                    |                            | 1-1 od 1 🛛 🏹       | < | >      | >1 |

| Ima                    |   |   |
|------------------------|---|---|
| Milan                  |   |   |
| Provide and            |   |   |
| Żivković               |   |   |
|                        |   |   |
| Broj telefona          |   |   |
| +30                    |   |   |
| Radno mjesto           |   |   |
| Pomoćnik komercijalist | e |   |
| Uloge                  |   |   |
| Ponuđač - korisnik     |   | - |
|                        |   |   |

**Napomena**: Ukoliko je Vaša organizacija istovremeno i ponuđač i naručilac, a ujedno i supervizorska institucija korisnicima kojima je dodeljena uloga "supervizor" ta uloga se ne može promijeniti.

#### 5.3 Deaktiviranje korisnika

Na strani "Moji korisnici", a koja je dostupna samo <u>administratoru</u>, klikom na dugme za deaktiviranje korisnika, koje je dostupno u listi akcija u tabeli korisnika, deaktivirate željenog korisnika. Nakon što potvrdite akciju korisnik će biti deaktiviran.

| IME              | PREZIME  | KORISNIČKO IME | E-MAIL              | KONTAKT<br>TELEFON | RADNO MJESTO               | ULOGE              |   | STA | TUS |   |
|------------------|----------|----------------|---------------------|--------------------|----------------------------|--------------------|---|-----|-----|---|
| Milan            | Živković | milan.zivkovic | milan.zivko@dunav.c | +382661122334      | Pomoćnik<br>komercijaliste | Ponuđač - korisnik |   | (   | 2   | C |
| Stavke po strani | 0 💌      |                |                     |                    |                            | 1 - 1 od 1         | < | <   | >   | > |

**Napomena**: Vaša organizacija uvek mora imati najmanje jednog korisnika koji ima ulogu "Ponuđačadministrator". Ukoliko je Vaša organizacija istovremeno i naručilac najmanje jedan korisnik mora imati ulogu "Naručilac-administrator". U listi ponuđenih korisnika nećete vidjeti sebe.

#### 5.4 Aktiviranje korisnika

Na strani "Moji korisnici", a koja je dostupna samo <u>administratoru</u>, klikom na dugme za aktiviranje korisnika, koje je dostupno u listi akcija u tabeli korisnika, aktivirate željenog korisnika. Nakon što potvrdite akciju korisnik će biti aktiviran.

| IME              | PREZIME  | KORISNIČKO IME | E-MAIL                | KONTAKT<br>TELEFON | RADNO MJESTO               | ULOGE              |   | ST | ATUS |    |
|------------------|----------|----------------|-----------------------|--------------------|----------------------------|--------------------|---|----|------|----|
| Milan            | Živković | milan.zivkovic | milan.zivko@dunav.ccc | +3826 122334       | Pomoćnik<br>komercijaliste | Ponuđač - korisnik |   |    | 2    | ľ  |
| Stavke po strani | 10 💌     |                |                       |                    |                            | 1 - 1 od 1         | < | <  | >    | >1 |

#### 6 Pretraga i pregled postupaka

#### 6.1 Lista postupaka

Klikom na dugme "Postupci" u glavnom meniju aplikacije, otvara se lista postupaka u formi tabele koja sadrži osnovne podatke o svakom postupku.

**Lista akcija** koje su dostupne na nekom postupku pojaviće se u koloni "status", umesto oznake statusa, kada mišem pređete preko željenog reda u tabeli. Skup dostupnih akcija zavisi od trenutnog statusa postupka, kao i od vrste korisnika koji pristupa ovoj strani.

| eNabavke          | Postupci                                                                                                    | 🙎 acafcrs 🗸                           | EN   ME                   |
|-------------------|----------------------------------------------------------------------------------------------------|---------------------------------------|---------------------------|
| Postupci          | POSTUPCI Q Pretraga                                                                                          |                                       |                           |
| Planovi           | ŠIFRA OPIS PREDMETA JAVNE NABAVKE VRSTA VRSTA POSTUPKA NAZIV NARUČIOCA                                       | DATUM MOŽETE<br>OBJAVE DATI<br>PONUDU | STATUS                    |
| 🔁 Registri 🗸 🗸    | 21029 Nabavka raznih prehrambenih proizvoda Robe Otvoreni postupak b Ministarstvo rada i socijalnog staranja | 27.5.2020<br>16:39                    | ۲                         |
| 🗗 Moja tabla 🛛 🦒  | 10828 [contracts] Nabavka usluga putničkih Robe Otvoreni postupak Ministarstvo rada i socijalnog staranja    | 2.3.2020<br>17:00                     | Okončan                   |
| Moja organizacija | 10827 [evaluations] Nabavka usluga putničkih Robe Otvoreni postupak Ministarstvo rada i socijalnog staranja  | 2.3.2020<br>14:40                     | U toku                    |
| Moji korisnici    | 10826 [proposals] Nabavka usluga putničkih Robe Otvoreni postupak Ministarstvo rada i socijalnog staranja    | 2.3.2020<br>14:40                     | U toku                    |
| Maia popuda       | 10821 Nabavka raznih prehrambenih proizvoda Robe Otvoreni postupak Ministarstvo rada i socijalnog staranja   | 25.2.2020<br>11:45                    | U toku                    |
| Sanduče           | Stavke po strani                                                                                             | 1 - 5 od 5   🗸                        | $\langle \rangle \rangle$ |

**Napomena**: Vidljivost određenih postupka zavisi od vrste postupka, podatka da li ste pozvani da učestvujete u nekoj fazi postupka i statusa u kojem se nalazi postupak, npr. postupak pokrenut kao "pregovarački postupak bez prethodnog objavljivanja poziva za nadmetanje" biće vidljiv samo pozvanim ponuđačima.

# 6.2 Pretraga

Na strani "Postupci" klikom na dugme "Pretraga" otvara se interfejs za naprednu pretragu baze postupaka.

| eNabavke 🕺        | Postupci                                                                                                    | ≗ acafcrs ∨                           | en me 🗳 🕉 |
|-------------------|----------------------------------------------------------------------------------------------------|---------------------------------------|-----------|
| Postupci          | POSTUPCI Q Pretraga                                                                                         |                                       |           |
| 🛱 Planovi         | ŠIFRA OPIS PREDMETA JAVNE NABAVKE VRSTA VRSTA POSTUPKA NAZIV NARUČIOCA                                      | DATUM MOŽETE<br>OBJAVE DATI<br>PONUDU | STATUS    |
| 🔁 Registri 🗸 🗸    | 21029 Nabavka raznih prehrambenih proizvoda Robe Otvoreni postupak Ministarstvo rada i socijalnog staranja  | 27.5.2020<br>16:39                    | U toku    |
| 🗊 Moja tabla 🖍    | 10828 [contracts] Nabavka usluga putničkih Robe Otvoreni postupak Ministarstvo rada i socijalnog staranja   | 2.3.2020<br>17:00                     | Okončan   |
| Moja organizacija | 10827 [evaluations] Nabavka usluga putničkih Robe Otvoreni postupak Ministarstvo rada i socijalnog staranja | 2.3.2020<br>14:40                     | U toku    |
| Moji korisnici    | 10826 [proposals] Nabavka usluga putničkih Robe Otvoreni postupak Ministarstvo rada i socijalnog staranja   | 2.3.2020<br>14:40                     | U toku    |
|                   | 10821 Nabavka raznih prehrambenih proizvoda Robe Otvoreni postupak Ministarstvo rada i socijalnog staranja  | 25.2.2020<br>11:45                    | U toku    |
| Sanduče           | Stavke po strani 10 👻                                                                                       | 1 - 5 od 5   🕻                        | < > >     |

| ₿<br>V                          | <                       |  |  |  |  |  |
|---------------------------------|-------------------------|--|--|--|--|--|
| PODACI O NARUČIOCU              |                         |  |  |  |  |  |
| 🔲 Napredna pretraga naručilaca  |                         |  |  |  |  |  |
| Pretraga naručilaca po nazivu   |                         |  |  |  |  |  |
| PODACI O POSTUPKU               |                         |  |  |  |  |  |
| Šifra postupka                  |                         |  |  |  |  |  |
| Opis predmeta javne n           | abavke                  |  |  |  |  |  |
| Vrsta predmeta<br>Svi 🔹         | Vrsta postupka<br>Svi - |  |  |  |  |  |
| Datum objave od Datum objave do |                         |  |  |  |  |  |
| CPV                             |                         |  |  |  |  |  |
| 🔲 U kojima možete da            | ti ponudu               |  |  |  |  |  |

\_\_\_\_\_

Postupke možete pretražiti po sljedećim parametrima:

- Podaci o naručiocu
  - Tačan naziv naručioca polje koji služi za odabir konkretnog naručioca. U njega se unosi tačan naziv naručioca ili dio naziva, a sistem na osnovu unijetog dijela naziva predlaže naručioce iz registra. Iz predložene liste potrebno je odabrati željenog naručioca.
  - Napredna pretraga naručilaca ukoliko je ovaj indikator odabran neće biti dostupna opisana pretraga po tačnom nazivu naručioca, već sistem umesto toga nudi polje za unos dodatnih atributa naručioca:
    - Naziv ili dio naziva u ovo polje se unosi slobodan tekst koji predstavlja naziv ili dio naziva naručioca. Npr. ukoliko ukucate "škola" ili "ministarstvo" sistem će vratiti sve postupke svih naručilaca koji u svom nazivu imaju reč "škola" odnosno "ministarstvo".
    - PIB poreski identifikacioni broj naručioca. Polje prihvata samo unos cifara.
    - Tip naručioca izbor tipa naručioca iz padajućeg menija.
    - Država izbor države naručioca iz padajućeg menija.
- Podaci o postupku
  - Šifra postupka jedinstvena šifra postupka koju sistem automatski dodeljuje prilikom kreiranja postupka. Ukoliko znate šifru postupka, možete ignorisati sve ostale kriterijume pretrage i naći postupak direktno po njegovoj šifri. Ovo polje može sadržati samo cifre.
  - Opis predmeta nabavke u ovo polje može se uneti proizvoljan tekst koji predstavlja kratak opis predmeta nabavke, onako kako je to uneto u osnovnim podacima o postupku.
  - Vrsta predmeta odabir vrste predmeta iz padajućeg menija.
  - Vrsta postupka odabir vrste postupka iz padajućeg menija.
  - Datum objave datumska polja za odabir datuma objave postupka. Pretraga će vratiti sve postupke kojima se datum objave nalazi između zadatih datuma. Ukoliko jedan od datuma nije zadat, sistem će ignorisati tu (gornju ili donju) granicu.
  - CPV odabir jedne ili više CPV šifara uz pomoć interfejsa za odabir opisanog u nastavku. Nakon odabira šifara bićete vraćeni na ovu stranu. Pretraga će vratiti sve postupke koji se odnose na stavke plana koje sadrže **bar jednu** od odabranih šifara.

Nakon što popunite sve kriterijume koje smatrate bitnim, potrebno je da kliknete dugme za pretragu i u listi će se pojaviti rezultati koji ispunjavaju **sve** zadate kriterijume.

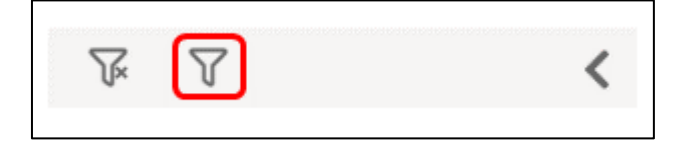

| 🙀 eNabavke        | Postupci                                                                      |                                                                                                    | & acafors ✔ EN   ME 📢              | 8 |
|-------------------|-------------------------------------------------------------------------------|----------------------------------------------------------------------------------------------------|------------------------------------|---|
| Postupci          | x (7) ×                                                                       | POSTUPCI                                                                                                    |                                    |   |
| Planovi           | PODACI O NARUČIOCU                                                            | OPIS<br>PREDMETA VRSTA VRSTA NAZIV<br>ŠIFRA JAVNE PREDMETA POSTUPKA NARUČIOCA                                                                                                    | DATUM MOŽETE<br>OBJAVE DATI STATUS |   |
| 🖻 Registri 🗸 🗸    | Napredna pretraga naručilaca     Pretraga naručilaca po nazivu                | NABAVKE<br>Nabavka raznih Ministarstvo<br>prahrambanih Otvorani rada i                                                                                                    | 27.5.2020                          |   |
| 🗊 Moja tabla 🖍    | Ministarstvo rada i socijalnog staranja                                       | 21029 proizvoda Robe postupak socijalnog (partije)                                                                                                    | 16:39 U toku                       |   |
| Moja organizacija | PODACI O POSTUPKU                                                             | [contracts] Ministarstvo<br>Nabavia usluga<br>(cjelina) Nabavia usluga<br>Nabavia usluga<br>Nabavia usluga<br>Nabavia usluga<br>Otvoreni<br>Alistarstvo<br>Otvoreni<br>rada i<br>postupak<br>staranja | 2.3.2020<br>17:00 Okončan          |   |
| Moji korisnici    | Šifra postupka                                                                | [evaluations] Ministarstvo<br>Nabavka usluga<br>putničkih agencija Robe Otvoreni rada i<br>c(clelina) staranja                                                                                        | 2.3.2020<br>14:40 U toku           |   |
| Moje ponude       | Opis predmeta javne nabavke Vrsta predmeta Vrsta postupka Svi  Vista postupka | [proposals] Ministarstvo<br>10826 Nabavka usluga<br>putničkih agencija Robe postupak socijalnog<br>(cjelina) staranja                                                                                 | 2.3.2020<br>14:40 U toku           |   |
| Sanduče           | Datum objave od Datum objave do                                               | Nabavka raznih Ministarstvo<br>prehrambenih Otvoreni rada i<br>proizvoda Robe postupak socijalnog<br>(partije)                                                                                        | 25.2.2020<br>11:45 U toku          |   |
|                   | CPV +                                                                         | Stavke po strani 10 💌                                                                                                    | 1-5 od 5  < < > >                  |   |
|                   | 🔲 U kojima možete dati ponudu                                                 |                                                                                                    |                                    |   |

**Napomena**: Izuzetak od ovog pravila je **pretraga po šifri** postupka. U slučaju da je uneta šifra, sistem ignoriše sve ostale kriterijume i vrši pretragu jedino po šifri.

**Savet**: Ako bar jedan od kriterijuma nije ispunjen, pretraga neće vratiti rezultate, tako da se preporučuje da krenete od manjeg broja zadatih kriterijuma pa da ih, po potrebi, dodajete i usložnjavate i time sužavate skup rezultata.

# 6.2.1 Odabir CPV šifara iz šifarnika

Klikom na dugme "+" otvara se prozor, koji služi za odabir jedne ili više CPV šifara. Šifre se mogu pretraživati iz glavnog i/ili dopunskog rečnika, odabirom željene sekcije u gornjem delu prozora.

| Å Å                           | <                       |  |  |  |  |  |
|-------------------------------|-------------------------|--|--|--|--|--|
| PODACI O N                    | NARUČIOCU               |  |  |  |  |  |
| 🔲 Napredna pretraga i         | naručilaca              |  |  |  |  |  |
| Pretraga naručilaca po        | o nazivu                |  |  |  |  |  |
| PODACI O                      | PODACI O POSTUPKU       |  |  |  |  |  |
| Śifra postupka                |                         |  |  |  |  |  |
| Opis predmeta javne n         | nabavke                 |  |  |  |  |  |
| Vrsta predmeta<br>Svi 🔹       | Vrsta postupka<br>Svi 🗸 |  |  |  |  |  |
| Datum objave od               | Datum objave do         |  |  |  |  |  |
| - CPV +                       |                         |  |  |  |  |  |
| 🗌 U kojima možete dati ponudu |                         |  |  |  |  |  |

| GLAVNI REČNIK 1 DOPUNSKI REČNIK 2                                                                                                    |          | ODABRANE ŠIFRE |
|----------------------------------------------------------------------------------------------------|----------|----------------|
| Ključna reč Ŝifra                                                                                                    | Q        |                |
| <ul> <li>0300000 - Poljoprivredni proizvodi, proizvodi farmerstva, ribarstva, šumarstva i srodni proizvodi</li> <li>0900000 - Naftni proizvodi, gorivo, elektricna energija i drugi izvori energije</li> <li>14000000 - Proizvodi rudarstva, vadenja kamena i pripadajuci proizvodi</li> <li>15000000 - Hrana, pice, duvan i povezani proizvodi</li> <li>16000000 - Poljoprivredne mašine</li> <li>18000000 - Odjeca i pribor za odjecu</li> <li>19000000 - Tkanine od kože i tekstila, materijali od plastike i gume</li> <li>22000000 - Razlicite vrste štampanog materijala i proizvoda za štampanje</li> <li>24000000 - Hemikalije, hemijski proizvodi i vještacka vlakna</li> <li>30000000 - Kancelarijski uredaji i kompjuterski uredaji, oprema i potrepštine</li> <li>31000000 - Radio, televizijska, komunikacijska, telekomunikacijska i srodna oprema</li> <li>33000000 - Radio, televizijska, komunikacijska, telekomunikacijska i srodna oprema</li> <li>33000000 - Transportna oprema i pomocni proizvodi za transport</li> <li>34000000 - Transportna oprema i pomocni proizvodi za transport</li> <li>35000000 - Obnovljene sekundarne sirovine</li> </ul> | nski     |                |
| ×                                                                                                    | Odustani | + Dodaj        |

Šifre se mogu pretraživati na osnovu opisa šifre (tekstualno polje za slobodan unos) ili direktnom navigacijom kroz šifarnik u obliku hijerarhijskog stabla.

| GLAVNI REČNIK DOPUNSKI REČNIK                                                                                                    | ODABRANE ŠIFRE                   |
|----------------------------------------------------------------------------------------------------|----------------------------------|
| Ključna reč       Šifra       Q <ul> <li>0300000 - Poljoprivredni proizvodi, proizvodi farmerstva, ribarstva, šumarstva i srodni proizvodi</li> <li>0900000 - Nattni proizvodi, gorivo, elektricna energija i drugi izvori energije</li> <li>I 4000000 - Proizvodi rudarstva, vadenja kamena i pripadajuci proizvodi</li> <li>1 4200000 - Prijesak i glina</li> <li>I 4300000 - Ninerali za hemijsku industriju i dubriva</li> <li>I 4400000 - So i cisti natrijum hlorid</li> <li>I 4500000 - Drano kamenje i poludrago kamenje; plavac; šmirgl; prirodni abrazivi; ostali minerali i plemeniti metali</li> <li>I 4600000 - Rude metalari legure</li> <li>I 4400000 - Snovni metali</li> <li>I 4400000 - Snovni metali</li> <li>I 400000 - Rude metalari legure</li> <li>I 400000 - Snovni metali</li> <li>I 400000 - Bazni nemetalni mineralni proizvodi</li> <li>I 1400000 - Bazni nemetalni mineralni proizvodi</li> <li>I 1400000 - Bazni nemetalni mineralni proizvodi</li> <li>I 1400000 - Diporivredne mašine</li> </ul> | 14000000<br>14300000<br>14400000 |
| > 🔲 18000000 - Odjeca i pribor za odjecu                                                                                                    |                                  |
| 19000000 - Tkanine od kože i tekstila, materijali od plastike i gume                                                                                                    |                                  |
| × Odustani                                                                                                    | + Dodaj                          |

| GLAVNI REČNIK DOPUNSKI REČNI                                                                                                    | К                                                                                                    |          | ODABRANE ŠIFRE               |
|----------------------------------------------------------------------------------------------------|----------------------------------------------------------------------------------------------------|----------|------------------------------|
| Ključna reč                                                                                                    | Šifra                                                                                                    | Q        | 15221000<br>15229000         |
| <ul> <li>O3000000 - Poljoprivredni proizvodi, proizvodi farmers</li> <li>O9000000 - Naftni proizvodi, gorivo, elektricna energiji</li> <li>14000000 - Proizvodi rudarstva, vadenja kamena i prij</li> <li>15000000 - Hrana, pice, duvan i povezani proizvodi</li> <li>15100000 - Životinjski proizvodi, meso i mesn</li> <li>15200000 - Pripremljena i konzervirana riba</li> <li>15220000 - Riblji fileti, riblja jetra i ikra</li> <li>15221000 - Zamrznuta riba, riblji fileti i</li> <li>15220000 - Zamrznuta riba</li> <li>15220000 - Zamrznuti riblji pro</li> <li>15220000 - Sušena ili soljema, jiba; riba</li> <li>15240000 - Riba u konzervi i ostala prij</li> <li>1520000 - Pilodovi mora</li> </ul> | itva, ribarstva, šumarstva i srodni proizvodi<br>a i drugi izvori energije<br>badajuci proizvodi<br>i proizvodi<br>ostalo riblje meso<br>izvodi<br>u salamuri; dimljena riba |          | 1400000<br>15230000 <b>2</b> |
| <ul> <li>15400000 - Životinjska i biljna ulja i masti</li> <li>15500000 - Miljecni proizvodi</li> </ul>                                                                                                    |                                                                                                    | X Odusta | ani <b>+</b> Dodaj           |

Odabir željene šifre radi se klikom na red koji sadrži šifru i opis ili klikom na kućicu pored tog reda.

\_\_\_\_\_

Odabrane šifre biće prikazane na desnoj strani prozora. Prelaskom miša preko neke od njih pojavljuje se simbol za brisanje. Klikom na bilo koju od odabranih šifara ona se uklanja iz liste odabranih.

| GLAVNI REČNIK DOPUNSKI REČNIK                                 |                                                                    |             | ODABRANE ŠIFRE |
|---------------------------------------------------------------|--------------------------------------------------------------------|-------------|----------------|
| Ključna reč                                                   | Ŝifra                                                              | Q           | 14000000       |
| > 🔲 03000000 - Poljoprivredni proizvodi, proizvodi farmerstv  | a, ribarstva, šumarstva i srodni proizvodi                         | ^           | 14400000       |
| > 09000000 - Naftni proizvodi, gorivo, elektricna energija i  | drugi izvori energije                                              |             |                |
| 🗸 🗹 14000000 - Proizvodi rudarstva, vadenja kamena i pripa    | dajuci proizvodi                                                   |             |                |
| 🕨 🔲 14200000 - Pijesak i glina                                |                                                                    |             |                |
| 🕨 🗹 14300000 - Minerali za hemijsku industriju i dub          | iva                                                                |             |                |
| 🕨 🗹 14400000 - So i cisti natrijum hlorid                     |                                                                    |             |                |
| 🗸 🔲 14500000 - Srodni proizvodi rudarstva i vadenja           | kamena                                                             |             |                |
| 🕨 🔲 14520000 - Drago kamenje i poludrago k                    | amenje; plavac; šmirgl; prirodni abrazivi; ostali minerali i pleme | niti metali |                |
| 🕨 🔲 14600000 - Rude metala i legure                           |                                                                    |             |                |
| > 🔲 14700000 - Osnovni metali                                 |                                                                    |             |                |
| 🕨 🔲 14800000 - Razni nemetalni mineralni proizvodi            |                                                                    |             |                |
| > 🗌 14900000 - Obnovljene sekundarne sirovine                 |                                                                    |             |                |
| 🕨 🔲 15000000 - Hrana, pice, duvan i povezani proizvodi        |                                                                    |             |                |
| 🕨 🔲 16000000 - Poljoprivredne mašine                          |                                                                    |             |                |
| 🕨 🔲 18000000 - Odjeca i pribor za odjecu                      |                                                                    |             |                |
| 🕨 🗋 19000000 - Tkanine od kože i tekstila, materijali od plas | tike i gume                                                        | ~           |                |
|                                                               |                                                                    |             |                |
|                                                               |                                                                    |             |                |
|                                                               |                                                                    | 🗙 Odustani  | + Dodaj        |

| GLAVNI REČNIK                                           | DOPUNSKI REČNIK                |                                                            |                    | ODABRANE ŠIFRE       |
|---------------------------------------------------------|--------------------------------|------------------------------------------------------------|--------------------|----------------------|
| Ključna reč                                             |                                | Śifra                                                      | Q                  | 14000000<br>14300000 |
| > 03000000 - Polioprivredni proi                        | zvodi, proizvodi farmerstva    | a, ribarstva, šumarstva i srodni proizvodi                 | •                  | 14400000             |
| <ul> <li>&gt; 09000000 - Naftni proizvodi, g</li> </ul> | orivo, elektricna energija i o | drugi izvori energije                                      |                    | N                    |
| 🗸 🗹 14000000 - Proizvodi rudarstv                       | a, vadenja kamena i pripad     | lajuci proizvodi                                           |                    | 2                    |
| 🕻 🗌 14200000 - Pijesak i gl                             | lina                           |                                                            |                    |                      |
| 🕻 🗹 14300000 - Minerali za                              | a hemijsku industriju i dubri  | iva                                                        |                    |                      |
| 🕨 🗹 14400000 - So i cisti na                            | atrijum hlorid                 |                                                            |                    |                      |
| 🗸 🗌 14500000 - Srodni proi                              | izvodi rudarstva i vadenja k   | amena                                                      |                    |                      |
| <b>&gt;</b> 🗌 14520000 - Dra                            | ago kamenje i poludrago ka     | amenje; plavac; šmirgl; prirodni abrazivi; ostali minerali | i plemeniti metali |                      |
| 🕨 🗌 14600000 - Rude meta                                | la i legure                    |                                                            |                    |                      |
| 14700000 - Osnovni m                                    | etali                          |                                                            |                    |                      |
| 14800000 - Razni nemo                                   | etalni mineralni proizvodi     |                                                            |                    |                      |
| 14900000 - Obnovljene                                   | e sekundarne sirovine          |                                                            |                    |                      |
| 15000000 - Hrana, pice, duvan                           | i povezani proizvodi           |                                                            |                    |                      |
| 16000000 - Poljoprivredne ma                            | šine                           |                                                            |                    |                      |
| 18000000 - Odjeca i pribor za                           | odjecu                         |                                                            |                    |                      |
| 19000000 - Tkanine od kože i t                          | tekstila, materijali od plasti | ike i gume                                                 | ~                  |                      |
|                                                         |                                |                                                            |                    |                      |
|                                                         |                                |                                                            | X Odustani         | + Dodaj              |

# Kada je odabir svih željenih šifara završen, potvrdite izbor klikom na dugme "Dodaj".

# 6.3 Pregled

Na strani "Postupci", u listi postupaka klikom na bilo koji red otvara se prikaz odabranog postupka. Alternativno možete kliknuti i na dugme za prikaz postupka, koje je dostupno u listi akcija.

| POS   | TUPCI                 | <b>Q</b> Pretraga                              |                   |                   |                                            |                    |                          |    |         |   |
|-------|-----------------------|------------------------------------------------|-------------------|-------------------|--------------------------------------------|--------------------|--------------------------|----|---------|---|
| ŠIFRA | OPIS PI               | REDMETA JAVNE NABAVKE                          | VRSTA<br>PREDMETA | VRSTA POSTUPKA    | NAZIV NARUČIOCA                            | DATUM<br>OBJAVE    | MOŽETE<br>DATI<br>PONUDU | ST | ATUS    |   |
| 2102  | 29 Nabavk<br>(partije | a raznih prehrambenih proizvoda<br>)           | Robe              | Otvoreni postupak | Ministarstvo rada i socijalnog<br>staranja | 27.5.2020<br>16:39 |                          |    | ۲       |   |
| 1082  | 28 [contra<br>agencij | cts] Nabavka usluga putničkih<br>a (cjelina)   | Robe              | Otvoreni postupak | Ministarstvo rada i socijalnog<br>staranja | 2.3.2020<br>17:00  |                          | 6  | )končan |   |
| 1082  | evalua<br>agencij     | tions] Nabavka usluga putničkih<br>a (cjelina) | Robe              | Otvoreni postupak | Ministarstvo rada i socijalnog<br>staranja | 2.3.2020<br>14:40  |                          |    | U toku  |   |
| 1082  | 26 [propos<br>agencij | als] Nabavka usluga putničkih<br>a (cjelina)   | Robe              | Otvoreni postupak | Ministarstvo rada i socijalnog<br>staranja | 2.3.2020<br>14:40  |                          |    | U toku  |   |
| 1082  | 21 Nabavk<br>(partije | a raznih prehrambenih proizvoda<br>)           | Robe              | Otvoreni postupak | Ministarstvo rada i socijalnog<br>staranja | 25.2.2020<br>11:45 |                          |    | U toku  |   |
| Stavk | e po strani           | 10 👻                                           |                   |                   |                                            | 1 - 5 od 5         | <                        | <  | >       | > |

Prikaz postupka sadrži sve podatke o odabranom postupku, organizovane u odvojene sekcije radi preglednosti.

#### 6.3.1 Osnovni podaci

Ova sekcija sadrži sve osnovne podatke o postupku, dokumente objavljene u toku postupka javne nabavke, uslove za učešće u postupku javne nabavke, kriterijume za izbor najpovoljnije ponude i tehničke karakteristike ili specifikacije predmeta javne nabavke, odnosno predmjer radova.

#### 6.3.2 Faze

Faze sprovedene u okviru postupka javne nabavke nalaze se u sekciji "Faze". Vidljivost ovih faza zavisi od vrste postupka i privilegija korisnika (npr. da li će neki ponuđač vidjeti fazu zavisi od toga da li je pozvan da učestvuje u toj fazi postupka).

U listi faza klikom na bilo koji red otvara se prikaz odabrane faze. Alternativno možete kliknuti i na dugme za prikaz faze, koje je dostupno u listi akcija.

| eNabavke     |   | Postupci > Preg                     | led postupka       |                       |                            |                       | ۽ 8                | acafers 🗸          |        | 4 <sup>302</sup> |
|--------------|---|-------------------------------------|--------------------|-----------------------|----------------------------|-----------------------|--------------------|--------------------|--------|------------------|
| Postupci     |   | POSTUPAK #21024<br>pregled postupka | FAZE<br>u postupku | UGOVORI<br>u postupku | KOMUNIKACIJA<br>u postupku |                       |                    |                    |        |                  |
| 🛱 Planovi    |   | VRSTA FAZE                          | OPIS               |                       |                            | POČETAK<br>PODNOŠENJA | KRAJ<br>PODNOŠENJA | DATUM<br>OTVARANJA | STATUS |                  |
| 🔁 Registri   | ~ | 1 Poziv za<br>nadmetanje            | Faza, samo usio    | ovi                   |                            | 25.5.2020<br>15:00    | 18.6.2020<br>18:00 | 25.5.2020<br>15:00 | ۲      |                  |
| 🗗 Moja tabla | ~ |                                     |                    |                       |                            |                       |                    |                    |        |                  |
| 🖲 Sanduče    |   |                                     |                    |                       |                            |                       |                    |                    |        |                  |

Prikaz faze sadrži sve podatke o odabranoj fazi, organizovane u odvojene sekcije radi preglednosti.

#### 6.3.3 Komunikacija

U ovoj sekciji nalazi se kompletan istorijat komunikacije u okviru postupka i uključuje sve poruke (notifikacije i dokumente) poslate s Vaše strane, od strane naručioca, supervizora ili automatski generisane od strane sistema.

#### 6.3.4 Ugovori

Ova sekcija sadrži listu svih ugovora kreiranih u okviru postupka javne nabavke.

#### 7 Pretraga i pregled planova

#### 7.1 Lista planova

Klikom na dugme "Planovi" u glavnom meniju aplikacije otvara se lista planova u formi tabele koja sadrži osnovne podatke o svakom planu.

Lista akcija koje su dostupne na nekom planu pojaviće se u koloni "status", umesto oznake statusa, kada mišem pređete preko željenog reda u tabeli. Skup dostupnih akcija zavisi od trenutnog statusa plana, kao i od vrste korisnika koji pristupa ovoj strani.

| PLANOV      |          | Pretraga                                |   |                                    |          |                |         |   |       |   |
|-------------|----------|-----------------------------------------|---|------------------------------------|----------|----------------|---------|---|-------|---|
| ŠIFRA       | GODINA   | NAZIV NARUČIOCA                         |   | NASLOV                             |          | DATUN<br>OBJAN | И<br>′Е | S | TATUS |   |
| 10504       | 2020     | Ministarstvo rada i socijalnog staranja | ĥ | PLAN JAVNIH NABAVKI ZA 2020 GODINU |          | 24.02.         | 2020.   |   | ۲     |   |
| Stavke po s | trani 10 | <b>v</b>                                |   |                                    | 1 - 1 oc | i 1            | <       | < | >     | > |

#### 7.2 Pretraga

Na strani "Planovi" klikom na dugme "Pretraga" otvara se interfejs za naprednu pretragu baze planova javnih nabavki.

| eNabavke 🙀       | Planovi                                            |                                    | & acafcrs ∨     | EN ME     |
|------------------|----------------------------------------------------|------------------------------------|-----------------|-----------|
| Postupci         | PLANOVI Q Pretraga                                 |                                    |                 |           |
| 🖻 Planovi        | ŠIFRA GODINA NAZIV NARUČIOCA                       | NASLOV                             | DATUM<br>OBJAVE | STATUS    |
| 🔁 Registri 🗸 🗸   | 10504 2020 Ministarstvo rada i socijalnog staranja | PLAN JAVNIH NABAVKI ZA 2020 GODINU | 24.02.2020.     | Objavljen |
| 🗊 Moja tabla 🛛 🗸 | Stavke po strani 10 💌                              |                                    | 1-1 od 1 🛛 🕹    |           |
| 🖲 Sanduče        |                                                    |                                    |                 |           |

| K V                     | <                       |  |  |  |  |  |  |
|-------------------------|-------------------------|--|--|--|--|--|--|
| PODACI O N              | IARUČIOCU               |  |  |  |  |  |  |
| 🔲 Napredna pretraga n   | aručilaca               |  |  |  |  |  |  |
| Pretraga naručilaca po  | nazivu 😲                |  |  |  |  |  |  |
| PODACI                  | PODACI O PLANU          |  |  |  |  |  |  |
| Śifra plana             | Godina                  |  |  |  |  |  |  |
| Naslov plana            |                         |  |  |  |  |  |  |
| Datum objave od         | Datum objave do         |  |  |  |  |  |  |
| PODACI O ST             | AVCI PLANA              |  |  |  |  |  |  |
| Opis                    |                         |  |  |  |  |  |  |
| Vrijednost na Vrij      | jednost nab E 💌         |  |  |  |  |  |  |
| Vrsta predmeta<br>Svi 👻 | Vrsta postupka<br>Svi • |  |  |  |  |  |  |
| CPV<br>-                | +                       |  |  |  |  |  |  |

Planove javnih nabavki možete pretražiti po sledećim parametrima:

- Podaci o naručiocu
  - Tačan naziv naručioca polje koji služi sa odabir konkretnog naručioca. U njega se unosi tačan naziv naručioca ili deo naziva, a sistem na osnovu unetog dela naziva predlaže naručioce iz registra. Iz predložene liste potrebno je odabrati željenog naručioca.
  - Napredna pretraga naručilaca ukoliko je ovaj indikator odabran neće biti dostupna opisana pretraga po tačnom nazivu naručioca, već sistem umesto toga nudi polje za unos dodatnih atributa naručioca:
    - Naziv ili deo naziva u ovo polje se unosi slobodan tekst koji predstavlja naziv ili deo naziva naručioca. Npr. ukoliko ukucate "škola" ili "ministarstvo" sistem će vratiti sve planove svih naručilaca koji u svom nazivu imaju reč "škola" odnosno "ministarstvo".
    - PIB poreski identifikacioni broj naručioca. Polje prihvata samo unos cifara.
    - Tip naručioca izbor tipa naručioca iz padajućeg menija
    - Država izbor države naručioca iz padajućeg menija
- Podaci o planu
  - Šifra plana jedinstvena šifra plana koju sistem automatski dodeljuje prilikom kreiranja plana. Ukoliko znate šifru plana možete ignorisati sve ostale kriterijume pretrage i naći plan direktno po njegovoj šifri. Ovo polje može sadržati samo cifre.
  - Godina godina plana. Ovo polje mora sadržati tačno 4 cifre.
  - Naslov plana U ovo polje može se uneti proizvoljan tekst koji predstavlja naslov ili deo naslova plana.
  - Datum objave datumska polja za odabir datuma objave plana. Pretraga će vratiti sve planove kojima se datum objave nalazi između zadatih datuma. Ukoliko jedan od datuma nije zadat sistem će ignorisati tu (gornju ili donju) granicu.
- Podaci o stavci plana
  - Opis u ovo polje se unosi slobodan tekst koji predstavlja opis stavke plana
  - Vrednost nabavke numerička polja za unos vrednosti javne nabavke. Pretraga će vratiti sve planove u kojima se uneta vrednost nabavke nalazi između zadatih vrijednosti. Ukoliko jedna od vrijednosti nije zadata sistem će ignorisati tu (gornju ili donju) granicu. Ova polja prihvataju samo unos decimalnih brojeva, dok se valuta bira iz padajućeg menija.
  - Vrsta predmeta odabir vrste predmeta iz padajućeg menija
  - Vrsta postupka odabir vrste postupka iz padajućeg menija
  - CPV odabir jedne ili više CPV šifara koristeći interfejs za odabir opisan u nastavku. Nakon odabira šifara bićete vraćeni na ovu stranu. Pretraga će vratiti sve planove koji sadrže **bar jednu** od odabranih šifara.

Nakon što popunite sve kriterijume koje smatrate bitnim potrebno je da kliknete dugme za pretragu i u listi će se pojaviti rezultati koji ispunjavaju **sve** zadate kriterijume.

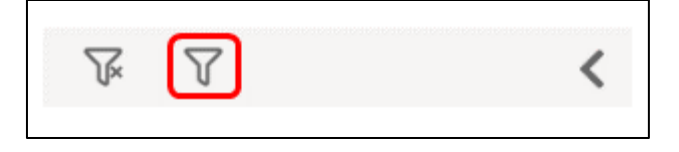

**Napomena**: Izuzetak od ovog pravila je pretraga po šifri. U slučaju da je uneta šifra sistem ignoriše sve ostale kriterijume i vrši pretragu jedino po šifri.

**Savet**: Ako bar jedan od kriterijuma nije ispunjen, pretraga neće vratiti rezultate, tako da se preporučuje da krenete od manjeg broja zadatih kriterijuma pa da ih, po potrebi, dodajete i usložnjavate i time sužavate skup rezultata.

# 7.2.1 Odabir CPV šifara iz šifarnika

Klikom na dugme "+" otvara se prozor, koji služi za odabir jedne ili više CPV šifara. Šifre se mogu pretraživati iz glavnog i/ili dopunskog rečnika, odabirom željene sekcije u gornjem delu prozora.

| K Y                     | <                       |  |  |  |  |  |  |
|-------------------------|-------------------------|--|--|--|--|--|--|
| Don to to t             | , ADUŽIO OU             |  |  |  |  |  |  |
| PODACION                | NARUCIOCU               |  |  |  |  |  |  |
| 🔲 Napredna pretraga r   | naručilaca              |  |  |  |  |  |  |
| Pretraga naručilaca po  | nazivu 🕛                |  |  |  |  |  |  |
| PODACI                  | PODACI O PLANU          |  |  |  |  |  |  |
| Šifra plana             | Godina                  |  |  |  |  |  |  |
| Naslov plana            |                         |  |  |  |  |  |  |
| Datum objave od         | Datum objave do         |  |  |  |  |  |  |
| PODACI O ST             | AVCI PLANA              |  |  |  |  |  |  |
| Opis                    |                         |  |  |  |  |  |  |
| Vrijednost na Vri       | jednost nab E 🔻         |  |  |  |  |  |  |
| Vrsta predmeta<br>Svi 🔹 | Vrsta postupka<br>Svi 👻 |  |  |  |  |  |  |
| CPV<br>-                | +                       |  |  |  |  |  |  |

| Ključna reč                                                                                                    | Śifra                                                                               | Q                       |  |
|----------------------------------------------------------------------------------------------------|-------------------------------------------------------------------------------------|-------------------------|--|
| <ul> <li>O3000000 - Poljoprivredni proizvodi, proizvodi f</li> </ul>                                                                             | armerstva, ribarstva, šumarstva i srodni proizvodi                                  | ^                       |  |
| > 🗋 09000000 - Naftni proizvodi, gorivo, elektricna e                                                                                            | energija i drugi izvori energije                                                    |                         |  |
| 14000000 - Proizvodi rudarstva, vadenja kamer                                                                                                    | a i pripadajuci proizvodi                                                           |                         |  |
| > 🗌 15000000 - Hrana, pice, duvan i povezani proizv                                                                                              | rodi                                                                                |                         |  |
| 16000000 - Poljoprivredne mašine                                                                                                    |                                                                                     |                         |  |
| 18000000 - Odjeca i pribor za odjecu                                                                                                    |                                                                                     |                         |  |
| 19000000 - Tkanine od kože i tekstila, materijal                                                                                                 | i od plastike i gume                                                                |                         |  |
| 22000000 - Razlicite vrste štampanog materijal                                                                                                   | a i proizvoda za štampanje                                                          |                         |  |
| 24000000 - Hemikalije, hemijski proizvodi i vješ                                                                                                 | tacka vlakna                                                                        |                         |  |
| > 🗌 30000000 - Kancelarijski uredaji i kompjuterski                                                                                              | uredaji, oprema i potrepštine                                                       |                         |  |
| 31000000 - Elektricni uredaji, aparati, oprema i                                                                                                 | potrošna roba                                                                       |                         |  |
| 32000000 - Radio, televizijska, komunikacijska,                                                                                                  | telekomunikacijska i srodna oprema                                                  |                         |  |
| <ul> <li>33000000 - Medicinske i laboratorijske naprave<br/>potrošni materijali</li> <li>34000000 - Transportna oprema i pomocni proi</li> </ul> | , opticke i precizne naprave, rucni i drugi satovi, farmaceut<br>zvodi za transport | ski i srodni medicinski |  |
| 35000000 - Oprema za bezbjednosne službe, va                                                                                                    | atrogasne službe, policiju i odbranu                                                |                         |  |
| 37000000 - Obnovljene sekundarne sirovine                                                                                                    |                                                                                     | ~                       |  |
|                                                                                                    |                                                                                     | B                       |  |
|                                                                                                    |                                                                                     |                         |  |

Šifre se mogu pretraživati na osnovu opisa šifre (tekstualno polje za slobodan unos) ili direktnom navigacijom kroz šifarnik u obliku hijerarhijskog stabla.

| GLAVNI REČNIK DOPUNSKI REČNIK                                                                                                    | ODABRANE ŠIFRE                   |
|----------------------------------------------------------------------------------------------------|----------------------------------|
| Ključna reč       Šifra       Q         >                                                                                                    | 14000000<br>14300000<br>14400000 |
| <ul> <li>14200000 - Pijesak i glina</li> <li>14300000 - Minerali za hemijsku industriju i dubriva</li> <li>14400000 - So i cisti natrijum hlorid</li> <li>14500000 - Srodni proizvodi rudarstva i vadenja kamena</li> <li>14500000 - Drano kamenje i poludrago kamenje; plavac; šmirgl; prirodni abrazivi; ostali minerali i plemeniti metali</li> <li>14600000 - Rude metalari legure</li> <li>14700000 - Osnovni metali</li> <li>14800000 - Razni nemetalni mineralni proizvodi</li> <li>14800000 - Rozni nemetalni mineralni proizvodi</li> </ul> |                                  |
| <ul> <li>&gt; [1500000 - Hrana, pice, duvan i povezani proizvodi</li> <li>&gt; [16000000 - Poljoprivredne mašine</li> <li>&gt; [18000000 - Odjeca i pribor za odjecu</li> <li>&gt; [19000000 - Tkanine od kože i tekstila, materijali od plastike i gume</li> </ul>                                                                                                    |                                  |
| × Odustani                                                                                                    | + Dodaj                          |

| GLAVNI REČNIK DOPUNSKI REČNIK                                                                                                    | ODABRANE ŠIFRE                                          |
|----------------------------------------------------------------------------------------------------|---------------------------------------------------------|
| Ključna reč Šifra                                                                                                    | Q 15221000<br>15229000                                  |
| <ul> <li>O3000000 - Poljoprivredni proizvodi, proizvodi farmerstva, ribarstv</li> <li>O9000000 - Naftni proizvodi, gorivo, elektricna energija i drugi izvo</li> <li>I 4000000 - Proizvodi rudarstva, vadenja kamena i pripadajuci pro</li> <li>I 5000000 - Hrana, pice, duvan i povezani proizvodi</li> </ul> | a, šumarstva i srodni proizvodi<br>ri energije<br>zvodi |
| <ul> <li>15100000 - Životinjski proizvodi, meso i mesni proizvodi</li> <li>15200000 - Pripremljena i konzervirana riba</li> <li>15200000 - Riblji fileti, riblja jetra i ikra</li> </ul>                                                                                                    |                                                         |
| <ul> <li>I 15220000 - Zamrznuta riba, ribiji tileti i ostalo ribije</li> <li>I 5221000 - Zamrznuta riba</li> <li>I 5229000 - Zamrznuti ribiji proizvodi</li> <li>1 5230000 - Sušena ili soljem riba v salamuri;</li> </ul>                                                                                     | dimijena riba 1                                         |
| <ul> <li>15240000 - Riba u konzervi i ostala pripremljena ili</li> <li>15250000 - Plodovi mora</li> <li>15300000 - Voce, povrce i srodni proizvodi</li> </ul>                                                                                                    | konzervirana riba                                       |
| <ul> <li>15400000 - Životinjska i biljna ulja i masti</li> <li>15500000 - Mlijecni proizvodi</li> </ul>                                                                                                    |                                                         |
|                                                                                                    | X Odustani + Dodaj                                      |

# Odabir željene šifre radi se klikom na red koji sadrži šifru i opis ili klikom na kućicu pored tog reda.

Odabrane šifre biće prikazane na desnoj strani prozora. Prelaskom miša preko neke od njih pojavljuje se simbol za brisanje. Klikom na bilo koju od odabranih šifara ona se uklanja iz liste odabranih.

| GLAVNI REČNIK DOPUNSKI REČNIK                                 |                                                                    |             | ODABRANE ŠIFRE |
|---------------------------------------------------------------|--------------------------------------------------------------------|-------------|----------------|
| Ključna reč                                                   | Ŝifra                                                              | Q           | 14000000       |
| > 🔲 03000000 - Poljoprivredni proizvodi, proizvodi farmerstv  | a, ribarstva, šumarstva i srodni proizvodi                         | ^           | 14400000       |
| > 09000000 - Naftni proizvodi, gorivo, elektricna energija i  | drugi izvori energije                                              |             |                |
| 🗸 🗹 14000000 - Proizvodi rudarstva, vadenja kamena i pripa    | dajuci proizvodi                                                   |             |                |
| 🕨 🔲 14200000 - Pijesak i glina                                |                                                                    |             |                |
| 🕨 🗹 14300000 - Minerali za hemijsku industriju i dub          | iva                                                                |             |                |
| 🕨 🗹 14400000 - So i cisti natrijum hlorid                     |                                                                    |             |                |
| 🗸 🔲 14500000 - Srodni proizvodi rudarstva i vadenja           | kamena                                                             |             |                |
| 🕨 🔲 14520000 - Drago kamenje i poludrago k                    | amenje; plavac; šmirgl; prirodni abrazivi; ostali minerali i pleme | niti metali |                |
| 🕨 🔲 14600000 - Rude metala i legure                           |                                                                    |             |                |
| > 🔲 14700000 - Osnovni metali                                 |                                                                    |             |                |
| 🕨 🔲 14800000 - Razni nemetalni mineralni proizvodi            |                                                                    |             |                |
| > 🗌 14900000 - Obnovljene sekundarne sirovine                 |                                                                    |             |                |
| 🕨 🔲 15000000 - Hrana, pice, duvan i povezani proizvodi        |                                                                    |             |                |
| 🕨 🔲 16000000 - Poljoprivredne mašine                          |                                                                    |             |                |
| 🕨 🔲 18000000 - Odjeca i pribor za odjecu                      |                                                                    |             |                |
| 🕨 🗋 19000000 - Tkanine od kože i tekstila, materijali od plas | tike i gume                                                        | ~           |                |
|                                                               |                                                                    |             |                |
|                                                               |                                                                    |             |                |
|                                                               |                                                                    | 🗙 Odustani  | + Dodaj        |

| GLAVNI REČNIK DOPUNSKI REČN                                                                                                    | к                                                                                                    |                | ODABRANE ŠIFRE |
|----------------------------------------------------------------------------------------------------|----------------------------------------------------------------------------------------------------|----------------|----------------|
| Ključna reč                                                                                                    | Sifra                                                                                                    | Q              | 14000000       |
| <ul> <li>O3000000 - Poljoprivredni proizvodi, proizvodi farmet</li> <li>O9000000 - Naftni proizvodi, gorivo, elektricna energi</li> <li>14000000 - Proizvodi rudarstva, vadenja kamena i pr</li> <li>14200000 - Pijesak i glina</li> <li>14300000 - Minerali za hemijsku industriju i d</li> <li>14300000 - So i cisti natrijum hlorid</li> <li>14500000 - Srodni proizvodi rudarstva i vaden</li> <li>14500000 - Srodni proizvodi rudarstva i vaden</li> <li>14500000 - Srodni proizvodi rudarstva i vaden</li> <li>14500000 - Srodni proizvodi rudarstva i vaden</li> <li>14500000 - Rude metala i legure</li> <li>14600000 - Razni nemetalni mineralni proizvodi</li> <li>14900000 - Obnovljene sekundarne sirovine</li> <li>15000000 - Hrana, pice, duvan i povezani proizvodi</li> <li>16000000 - Oljoprivredne mašine</li> <li>18000000 - Oljeca i pribor za odjecu</li> <li>19000000 - Tkanine od kože i tekstila, materijali od p</li> </ul> | stva, ribarstva, šumarstva i srodni proizvodi<br>ja i drugi izvori energije<br>padajuci proizvodi<br>ubriva<br>nja kamena<br>o kamenje; plavac; šmirgl; prirodni abrazivi; ostali minerali i pla<br>idi | emeniti metali | 14400000<br>L  |
|                                                                                                    |                                                                                                    | X Odustani     | + Dodaj        |

Kada je odabir svih željenih šifara završen, potvrdite izbor klikom na dugme "Dodaj".

# 7.3 Pregled

Na strani "Planovi", u listi planova klikom na bilo koji red otvara se prikaz odabranog plana. Alternativno možete kliknuti i na dugme za prikaz plana, koje je dostupno u listi akcija.

| PLANOVI Q Pretraga                                   |                                    |                 |        |
|------------------------------------------------------|------------------------------------|-----------------|--------|
| ŠIFRA GODINA NAZIV NARUČIOCA                         | NASLOV                             | DATUM<br>OBJAVE | STATUS |
| 10504 2020 Ministarstvo rada i socijalnog staranja 🕁 | PLAN JAVNIH NABAVKI ZA 2020 GODINU | 24.02.2020.     | •      |
| Stavke po strani                                     |                                    | 1-1 od 1 🛛 🕹    | < > >1 |

Prikaz plana sadrži sve podatke o odabranom planu, organizovane u odvojene sekcije radi preglednosti.

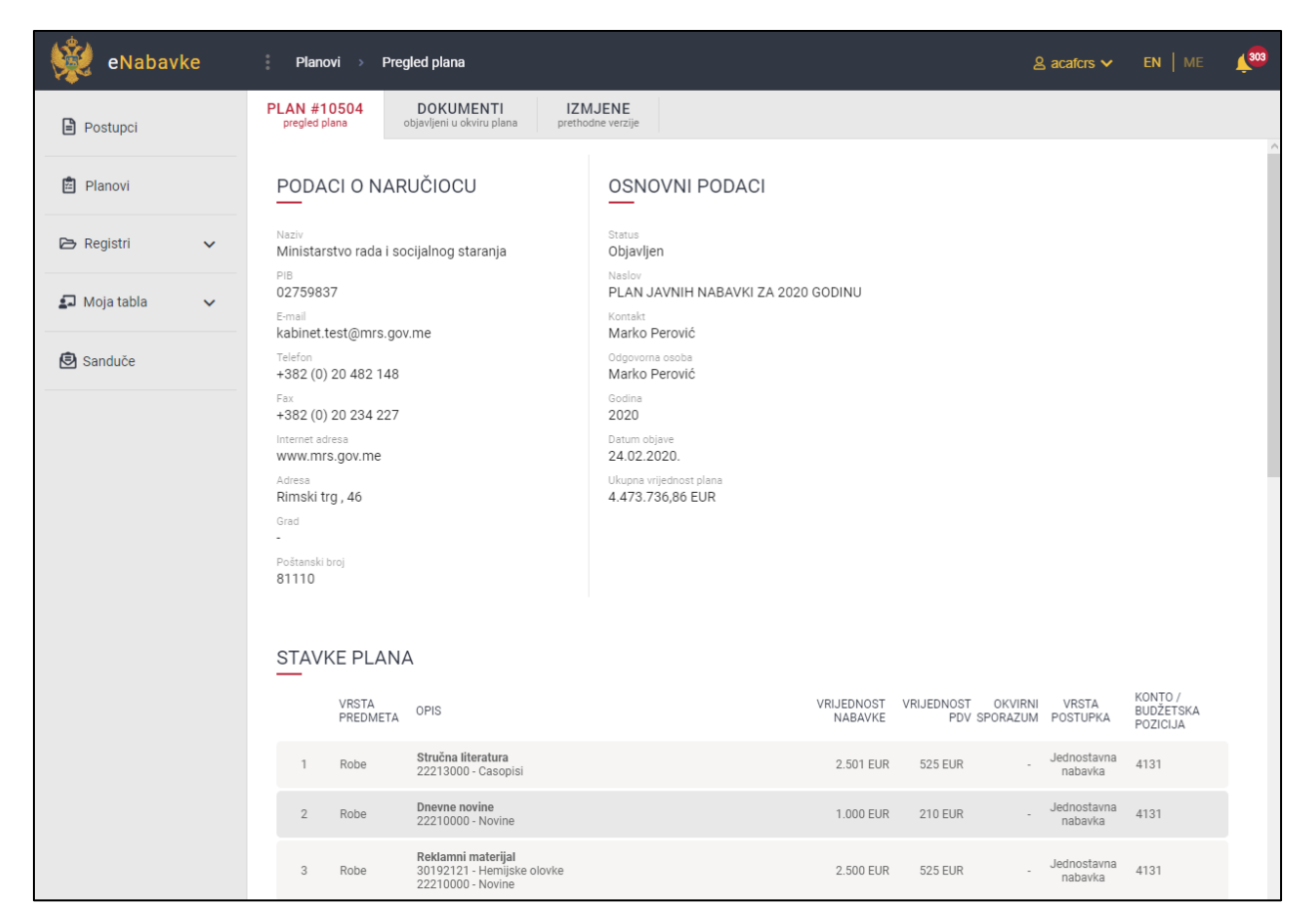

Dokumenti objavljeni u okviru plana, ukoliko ih ima, nalaze se u sekciji "Dokumenti". Vidljivost ovih dokumenata zavisi od privilegija korisnika.

Sve izmjene i dopune plana, uključujući poslednju odobrenu verziju (koja je javno dostupna) možete videti u sekciji "Izmjene". Klikom na bilo koju verziju možete pregledati podatke plana koji su bili aktuelni u tom trenutku.

| 👾 eNabay     | /ke | Planovi > Pregled plana                                                            | & acafers ∽ EN   ME 🔎 |
|--------------|-----|------------------------------------------------------------------------------------|-----------------------|
| Postupci     |     | PLAN #10504<br>pregled plana DOKUMENTI Dipavljeni u okviru plana prethodne verzije |                       |
| 🖻 Planovi    |     | PRETHODNE VERZIJE                                                                  |                       |
| 🔁 Registri   | ~   | NAZIV                                                                              | ODOBREN               |
| 🛃 Moja tabla | ~   | PLAN JAVNIH NABAVKI ZA 2020 GODINU                                                 | ۲                     |
| 🖲 Sanduče    |     |                                                                                    |                       |

#### 8 Ponude

Kada ste registrovani kao ponuđač i prijavljeni na sistem, u fazama postupaka koji su u toku možete podneti ponude. U listi postupaka posebno su označeni oni u kojima možete dati ponudu.

| F | POSTU      | JPCI Q Pretraga                                              |                   |                   |                                            |                    |                          |         |
|---|------------|--------------------------------------------------------------|-------------------|-------------------|--------------------------------------------|--------------------|--------------------------|---------|
|   | ₿<br>ŠIFRA | OPIS PREDMETA JAVNE NABAVKE                                  | VRSTA<br>PREDMETA | VRSTA POSTUPKA    | NAZIV NARUČIOCA                            | DATUM<br>OBJAVE    | MOŽETE<br>DATI<br>PONUDU | STATUS  |
|   | 21029      | Nabavka raznih prehrambenih proizvoda<br>(partije)           | Robe              | Otvoreni postupak | Ministarstvo rada i socijalnog<br>staranja | 27.5.2020<br>16:39 |                          | U toku  |
|   | 10828      | [contracts] Nabavka usluga putničkih<br>agencija (cjelina)   | Robe              | Otvoreni postupak | Ministarstvo rada i socijalnog<br>staranja | 2.3.2020<br>17:00  |                          | Okončan |
|   | 10827      | [evaluations] Nabavka usluga putničkih<br>agencija (cjelina) | Robe              | Otvoreni postupak | Ministarstvo rada i socijalnog<br>staranja | 2.3.2020<br>14:40  | ☆                        | U toku  |
|   | 10826      | [proposals] Nabavka usluga putničkih<br>agencija (cjelina)   | Robe              | Otvoreni postupak | Ministarstvo rada i socijalnog<br>staranja | 2.3.2020<br>14:40  |                          | U toku  |
|   | 10821      | Nabavka raznih prehrambenih proizvoda<br>(partije)           | Robe              | Otvoreni postupak | Ministarstvo rada i socijalnog<br>staranja | 25.2.2020<br>11:45 |                          | U toku  |
|   | Stavke po  | o strani 10 👻                                                |                   |                   |                                            | 1 - 5 od 5         | <                        | < > >   |

#### 8.1 Kreiranje ponude

Da biste kreirali ponudu potrebno je da pratite sledeći niz koraka:

- 1. Pronađete postupak koji Vas zanima, a u skladu sa uputstvom datim u okviru poglavlja 6.2
- 2. Klikom na željeni postupak u listi postupaka uđete u formu za pregled postupka, pa zatim u sekciju "faze" (6.3.2)

| eNabay       | /ke | Postupci > Preg                     | led postupka                                                   |                                   | ≗ acafcrs ∨             | en   me 📫 | 302 |
|--------------|-----|-------------------------------------|----------------------------------------------------------------|-----------------------------------|-------------------------|-----------|-----|
| Postupci     |     | POSTUPAK #10827<br>pregled postupka | FAZE<br>u postupku UGOVORI<br>u postupku u postupku u postupku |                                   |                         |           |     |
| 🖻 Planovi    |     | VRSTA FAZE                          | OPIS                                                           | POČETAK KRAJ<br>PODNOŠENJA PODNOŠ | DATUM<br>ENJA OTVARANJA | STATUS    |     |
| 🔁 Registri   | ~   | 1 Poziv za<br>nadmetanje            | POZIV ZA JAVNO NADMETANJE                                      | 2.3.2020 15.6.202<br>14:40 18:00  | 0 15.6.2020<br>18:00    | U toku    |     |
| 🛃 Moja tabla | ~   |                                     |                                                                |                                   |                         |           |     |
| 🖲 Sanduče    |     |                                     |                                                                |                                   |                         |           |     |

- 3. U sekciji "faze", klikom na odgovarajući red u listi faza, otvorite pregled faze u kojoj namjeravate da date ponudu.
- 4. Novu ponudu u datoj fazi kreirate klikom na dugme "Kreiraj ponudu". Dugme <u>neće biti dostupno</u> ukoliko ste već podnijeli ponudu ili je prošao rok za podnošenje ponuda.

| osnovni podaci u ovoj fazi postupk                                            | a                                    |                      |                                        |  |
|-------------------------------------------------------------------------------|--------------------------------------|----------------------|----------------------------------------|--|
| POZIV ZA NADMETANJE                                                           |                                      |                      |                                        |  |
| <sup>Opis</sup><br>POZIV ZA JAVNO NADMETANJE                                  | Početak podnošenja<br>2.3.2020 14:40 |                      | Rok za donošenje odluke 1.7.2020 18:00 |  |
| Status faze postupka<br><b>U toku</b>                                         | Kraj podnošenja<br>15.6.2020 18:00   | ١                    |                                        |  |
| Datum objave<br>2.3.2020 14:40                                                | Datum otvaranja<br>15.6.2020 18:00   | (j)                  |                                        |  |
| PREDMET NABAVKE<br>Procijenjena vrijednost nabavke: 40.000<br>cijena nosi: 70 | EUR                                  |                      |                                        |  |
| ostali kriterijumi nose: 30                                                   |                                      |                      |                                        |  |
| USLOVI                                                                        |                                      |                      |                                        |  |
| OPIS                                                                          |                                      |                      |                                        |  |
| Dokaz o registraciji izdatog od organa nadl                                   | ežnog za registraciju privrednil     | h subjekata sa podac | ima o ovlašćenim licima ponuđača       |  |
|                                                                               |                                      |                      |                                        |  |

**Napomena**: Mogućnost da date ponudu u nekoj fazi imaćete samo ukoliko je faza postupka javno dostupna ili ste u nju eksplicitno pozvani (npr. druga faza ograničenog postupka za koju ste se prethodno kvalifikovali).

# 8.1.1 Zaglavlje

Zaglavlje ponude sadrži sve osnovne podatke o ponudi. <u>Ovde je potrebno da dodate sva dokumenta</u> <u>koje prilažete kao dio ponude (npr. izjava privrednog subjekta, ugovor o zajedničkom nastupanju, reference...), klikom na dugme "Novi dokument", bez obzira na koji dio ponude se oni odnosi.</u>

| eNabavke         | i Moje ponude → Izmjena ponude                                                                                                    | A acafcrs ✓ EN   ME 🙏 🚾 |
|------------------|----------------------------------------------------------------------------------------------------|-------------------------|
| Postupci         | ŠIFRA PONUDE: 324<br>u izradi                                                                                                    | C 8                     |
| 🛱 Planovi        | ZAGLAVLJE<br>osnovni podaci         FINANSIJSKI<br>dio ponude         USLOVI<br>za učešće u postupku         KRITERIJUMI<br>za izbor najpovoljnije ponude |                         |
| 🖻 Registri 🗸 🗸   | OSNOVNI PODACI                                                                                                    |                         |
| 🗊 Moja tabla 🗸 🗸 | Lokalni zavodni broj Ponuda/prijava se podnosi kao<br>2020/12 Samostalna ponuda sa podugovaračima 🔻                                                       |                         |
| 🖲 Sanduče        |                                                                                                    |                         |
|                  | OBJAVLJENI DOKUMENTI                                                                                                    | + Novi dokument         |
|                  | Nema objavljenih dokumenata.                                                                                                    |                         |
|                  |                                                                                                    |                         |
|                  | OSTALI PONUĐAČI / PODUGOVARAČI                                                                                                    | + Dodaj                 |
|                  | Procenat učešća podnosloca<br>80                                                                                                    |                         |
|                  | Nema unijetih ponuđača / podugovarača za ovu ponudu                                                                                                    |                         |

Nakon toga, u formi za unos novog dokumenta, potrebno je da izaberete tip dokumenta i da dodate jedan ili više priloga. Na raspolaganju Vam je i polje za unos neobavezne napomene, u koje možete unijeti proizvoljan tekst. Izbor potvrđujete klikom na dugme "Sačuvaj".

| Tip dokumenta      | •         |
|--------------------|-----------|
|                    |           |
| Napomena           |           |
| Poverljiv dokument |           |
| Ø Dodaj fajlove    |           |
| × Odustani         | 🔀 Sačuvaj |

Ukoliko ne podnosite samostalnu ponudu, potrebno je da dodate sve druge ponuđače / podugovarače, klikom na dugme "Dodaj", koje je dostupno u slučaju da u padajućem meniju nije izabrana samostalna ponuda.

U zaglavlju ponude tada obavezno unosite procenat učešća podnosioca, a na formi za unos ostalih ponuđača / podugovarača unosite podatke vezane za svakog od njih.

| eNabavke          | Moje ponude 🗼 Izmjena ponude                                                                                                    | & Eo1User1 ∽ EN   ME 💭                |
|-------------------|----------------------------------------------------------------------------------------------------|---------------------------------------|
|                   | ŠIFRA PONUDE: 523<br>u izradi                                                                                                    | · · · · · · · · · · · · · · · · · · · |
| <b>*</b>          | ZAGLAVLJE<br>osnovni podaci         FINANSIJSKI         USLOVI<br>za učešće u postupku         KRITERIJUMI           za izbor najpovoljnije ponude         za učešće u postupku         za izbor najpovoljnije ponude |                                       |
| Planovi           |                                                                                                    |                                       |
| 🔁 Registri 🗸 🗸    |                                                                                                    |                                       |
| 🛃 Moja tabla 🔥 🔨  | proba uslova Samostalna ponuda sa podugovaračima 👻                                                                                                    |                                       |
| Moja organizacija |                                                                                                    |                                       |
|                   | OBJAVLJENI DOKUMENTI                                                                                                    | + Novi dokument                       |
| Moje ponude       | Nema objavljenih dokumenata.                                                                                                    |                                       |
| 🖲 Sanduče         |                                                                                                    |                                       |
|                   | L <sub>2</sub>                                                                                                    |                                       |
|                   | OSTALI PONUĐAČI / PODUGOVARAČI                                                                                                    | + Dodaj                               |
|                   | Procenat učešća podnosloca<br>80                                                                                                    |                                       |
|                   |                                                                                                    |                                       |
|                   | UGOVARAĈ TIP PROCENAT OPIS<br>UDJELA OPIS                                                                                                    |                                       |
|                   | PREDUZEĆE ZA INFORMACIONE TEHNOLOGIJE<br>I ELEKTRONSKO TROVANJE BELIT DOO Podugovarač 20 Usluge obuke zaposlenih<br>BEOGRAD (STARI (RAD)                                                                              | C D                                   |
|                   |                                                                                                    |                                       |

| Naziv ponuđača             | / podugovarača                                    | (!                  |
|----------------------------|---------------------------------------------------|---------------------|
| Tip                        |                                                   | -                   |
| Procenat ukupne vrije<br>O | nosti javne nabavke koji će izvršiti ponuđač / po | odugovarač          |
| Opis dijela predn          | eta javne nabavke koji će izvršiti po             | nuđač / podugovarač |
|                            |                                                   |                     |
|                            |                                                   | ,                   |

# 8.1.2 Uslovi za učešće u postupku

Sekcija "Uslovi" sadrži tabelu u kojoj je potrebno dati odgovore na uslove za učešće u postupku, ukoliko ih data faza postupka sadrži.

Ukoliko neki uslov zahtijeva unos eksplicitne numeričke vrijednosti taj red u tabeli sadržaće polje za unos ove vrijednosti, koje je obavezno i provjerava se u trenutku podnošenja. U polje "Napomena" unosi se slobodan tekst i ovo polje nije obavezno.

| 👾 eNabavke        | Moje ponude → Izmjena ponude                                                                                                    | acafors ✓ EN   ME 斗 🕸               |
|-------------------|----------------------------------------------------------------------------------------------------|-------------------------------------|
| Postupci          | ŠIFRA PONUDE: 324<br>u izradi                                                                                                    | 6                                   |
| 🛱 Planovi         | ZAGLAVLJE FINANSIJSKI USLOVI KRITERIJUMI<br>osnovni podaci dio ponude za učešće u postupku za izbor najpovoljnje ponude                                                                                                    |                                     |
| 🖻 Registri 🗸 🗸    | USLOVI                                                                                                    |                                     |
| 🔊 Moja tabla 🖍    | OPIS EKSPLICITNA VRIJEDNOST NAPOMENA                                                                                                    | REFERENCE FAJLOVA POVEŽI<br>FAJLOVE |
| Moja organizacija | Dokaz o registraciji izdatog od organa<br>nadležnog za registraciju privrednih subjekata<br>sa podacima o ovlašćenim licima ponuđača                                                                                                    | ଡ                                   |
| Moji korisnici    | Ukupan iznos i dokaz izdat od organa<br>nadležnog za poslove poreza (državne i lokalne                                                                                                    |                                     |
| Moje ponude       | uprave) da su uredno prijavljene, obračunate i<br>izvršene sve obavez po osnovu poreza i<br>doprinosa do 90 dana prije dana javnog<br>otvaranja ponuda, u skladu sa projenjama Crne<br>Gore, odnosno propisima države u kojoj<br>ponudač ima sjedište. | Ø                                   |
| 🙆 Sanduče         |                                                                                                    |                                     |

Svaki uslov u ovoj tabeli sadrži i dugme za vezivanje nekih od priloga koji su već dodali u okviru sekcije "zaglavlje" za taj konkretan uslov. Ovo olakšava proces evaluacije ponude i pomaže komisiji da obrati pažnju na podnijetu dokumentaciju. U prozoru koji se otvori potrebno je izabrati fajlove, a zatim potvrditi izbor na dugme "sačuvaj".

| eNabavke 👷        | Moje ponude > Izmjena ponude                                                                                                    | & acators ∽ EN   ME 🔎               |
|-------------------|----------------------------------------------------------------------------------------------------|-------------------------------------|
| Postupci          | ŠIFRA PONUDE: 324<br>vizradi                                                                                                    | C 8                                 |
| 🛱 Planovi         | ZAGLAVLJE FINANSIJSKI USLOVI za učešće u postupku za izbor najpovoljnije ponude                                                                                                    |                                     |
| 🖻 Registri 🗸 🗸    | USLOVI                                                                                                    |                                     |
| 🗊 Moja tabla 🖍    | OPIS EKSPLICITNA VRIJEDNOST NAPOMENA                                                                                                    | REFERENCE FAJLOVA POVEŽI<br>FAJLOVE |
| Moja organizacija | Dokaz o registraciji izdatog od organa<br>nadležnog za registraciju privrednih subjekata<br>sa podacima o ovlašćenim licima ponuđača                                                                                                    | େ                                   |
| Moji korisnici    | Ukupan iznos i dokaz izdat od organa<br>nadležnog za poslove poreza (državne i lokalne                                                                                                    |                                     |
| Moje ponude       | uprave) da su ureano prijavijene, ovracunate i<br>izvršene sve obaveze po osnovu poreza i<br>dvprinosa do 90 dana prije dana javnog<br>otvaranja ponuda, u skladu sa projebima Crne<br>Gore, odnosno propisima države u kojoj<br>ponudać ima sieditač | Ø                                   |
| Sanduče           | ······································                                                                                                    |                                     |

| IZABERI FAJLOVE  |           |           |
|------------------|-----------|-----------|
| Ostala dokumenta |           |           |
| original.pdf     |           |           |
|                  |           |           |
|                  | 🗙 Zatvori | 闭 Sačuvaj |

#### 8.1.3 Kriterijumi za izbor najpovoljnije ponude

Sekcija "Kriterijumi" sadrži tabelu u kojoj je potrebno dati odgovore na sve kriterijume za izbor najpovoljnije ponude, osim cijene, ukoliko ih data faza postupka sadrži. Ukoliko neki kriterijum zahteva unos eksplicitne numeričke vrijednosti (kao npr. Rok isporuke) taj red u tabeli sadržaće polje za unos ove vrednosti, koje je obavezno i provjerava se u trenutku podnošenja. U polje "Napomena" unosi se slobodan tekst i ovo polje nije obavezno.

| eNabavke         | Moje ponude > Izmjena ponude                                                                                             | A acafcrs ✓ EN   ME 🖡 🕸             |
|------------------|----------------------------------------------------------------------------------------------------|-------------------------------------|
| Postupci         | ŠIFRA PONUDE: 324<br>u izradi                                                                                            | C 6                                 |
| 🛱 Planovi        | ZAGLAVLJE FINANSIJSKI USLOVI KRITERIJUMI<br>osnovni podaci dio ponude za učešće u postupku za izbor najpovoljnije ponude |                                     |
|                  |                                                                                                    |                                     |
| 🖻 Registri 🗸 🗸   | <u>KRITERIJUMI</u>                                                                                                    |                                     |
| 🞜 Moja tabla 🗸 🗸 | OPIS EKSPLICITNA VRIJEDNOST NAPOMENA                                                                                     | REFERENCE FAJLOVA POVEŽI<br>FAJLOVE |
| 🖲 Sanduče        | Broj referenci na vršenju usluga organizovanja Vrijednost                                                                | ଡ                                   |
|                  |                                                                                                    |                                     |

Svaki kriterijum u ovoj tabeli sadrži i dugme za vezivanje nekih od priloga koji su već podnijeti u okviru sekcije "zaglavlje" za taj konkretan uslov. Ovo olakšava proces evaluacije ponude i pomaže komisiji da obrati pažnju na podnijetu dokumentaciju. U prozoru koji se otvori potrebno je izabrati fajlove, a zatim potvrditi izbor na dugme "sačuvaj".

| 🙀 eNabavke       | . Moje ponude → Izmjena ponude                                                                                                    | ≗ acafcrs ∽ EN   ME 斗 🕉             |
|------------------|----------------------------------------------------------------------------------------------------|-------------------------------------|
| Postupci         | ŠIFRA PONUDE: 324<br>u izradi                                                                                                    | C 6                                 |
| 🛱 Planovi        | ZAGLAVLJE<br>osnovni podaci         FINANSIJSKI<br>dio ponude         USLOVI<br>za učešće u postupku         KRITERIJUMI<br>za izbor najpovoljnje ponude |                                     |
|                  |                                                                                                    |                                     |
| 🔁 Registri 🗸 🗸   | KRITERIJUMI                                                                                                    |                                     |
| 🗗 Moja tabla 🛛 🗸 | OPIS EKSPLICITNA VRIJEDNOST NAPOMENA                                                                                                    | REFERENCE FAJLOVA POVEŽI<br>FAJLOVE |
| 🖲 Sanduče        |                                                                                                    |                                     |
|                  | Broj referenci na vršenju usluga organizovanja putovanja. Vrijednost                                                                                     | S                                   |
|                  |                                                                                                    |                                     |

| IZABERI FAJLOVE  |           |           |
|------------------|-----------|-----------|
| Ostala dokumenta |           |           |
| original.pdf     |           |           |
|                  |           |           |
|                  | 🗙 Zatvori | 🕃 Sačuvaj |

# 8.1.4 Finansijski dio ponude

#### 8.1.4.1 U cjelini

U koliko se u postupku predmet nabavke nabavlja u cjelini, a u fazi u kojoj dajete ponudu zahtijeva se finansijski dio ponude, u okviru forme za kreiranje ponude biće dostupna sekcija (tab) "finansijski dio".

| eNabavke 🙀       | 🕴 Moje ponude 🚿 Izmjena ponude                                                                                                    | ≗ acafcrs ✔ EN                 | ME 🔔                                                   |
|------------------|----------------------------------------------------------------------------------------------------|--------------------------------|--------------------------------------------------------|
| Postupci         | ŠIFRA PONUDE: 324<br>u izradi                                                                                                    | ľ                              | Ю                                                      |
| Planovi          | ZAGLAVLJE FINANSIJSKI<br>osnovni podaci FINANSIJSKI<br>dio ponude za učešće u postupku za izbor najpovoljnje ponude                                                          |                                |                                                        |
| 🔁 Registri 🗸 🗸   | FINANSIJSKI DIO PONUDE                                                                                                    | Procijenjena vrije<br>Ponuđena | dnost bez PDV<br>40.000 EUR<br>cijena bez PDV<br>6 EUR |
| 🗊 Moja tabla 🛛 🗸 |                                                                                                    |                                | UKUPNA                                                 |
| 🕑 Sanduče        | NABAVKE PREDMETA NABAVKE ODGOVOR                                                                                                    | CIJENA PO JEDINICI             | CIJENA                                                 |
|                  | Usluge rezervacije za<br>povratnu kartu na<br>1 relaciji Ekonomska klasa Ddgovor 1 Cijena<br>Podgorica/Tivat -<br>Beograd                                                    | Cijena po jedinici<br>1        | 1 EUR                                                  |
|                  | Usluge rezervacije za<br>povratnu kartu na <sup>Odgovor</sup> 1 Cijena<br>relaciji Ekonomska klasa <sup>Usluge</sup><br>Podgorica/Tivat -<br>Region                          | Cijena po jedinici<br>1        | 1 EUR                                                  |
|                  | Usluge rezervacije za<br>3 povratnu kartu na Ekonomska klasa Ekonomska klasa Usluge<br>letovima ka Evropi                                                                    | Cijena po jedinici<br>1        | 1 EUR                                                  |
|                  | Usluge rezervacije za<br>povratnu kartu na<br>interkontinentalnim<br>letovima<br>Ekonomska klasa<br>Ekonomska klasa<br>Ekonomska klasa<br>Ekonomska klasa<br>Ekonomska klasa | Cijena po jedinici<br>1        | 1 EUR                                                  |
|                  | 5 Usluge iznajmljivanja<br>vozila Odgovor 1 Cijena<br>usluge<br>rezervacije                                                                                                  | Cijena po jedinici<br>1        | 1 EUR                                                  |
|                  | 6 Usluge rezervacije 1 Cijena Usluge<br>hotela Odgovor usluge<br>rezervacije                                                                                                 | Cijena po jedinici<br>1        | 1 EUR                                                  |

U okviru ove sekcije potrebno je da za svaku stavku unesete odgovor i cijenu po jedinici mjere. Kao polaznu osnovu možete iskopirati bitne karakteristike predmeta nabavke u kolonu odgovor klikom na odgovarajuće dugme.

Sistem neće dozvoliti da ukupna ponuđena cijena prekorači procijenjenu vrednost nabavke.

Napomena: Cena po jedinici mere i ukupna ponuđena cijena mogu biti najviše na 5 decimala.

# 8.1.4.2 Po partijama

Ukoliko se u postupku predmet nabavke nabavlja po partijama, a u fazi u kojoj dajete ponudu zahtijeva se finansijski dio ponude, u okviru forme za kreiranje ponude biće dostupna sekcija (tab) "partije".

| eNabavke 🙀       | * Moje ponude > Izmjena ponude                                                                                                    | 👃 acafcrs 🗸 🛛 🛛 ME 🛕                           |
|------------------|----------------------------------------------------------------------------------------------------|------------------------------------------------|
| Postupci         | ŠIFRA PONUDE: 294<br>vizradi                                                                                                    | C                                              |
| 🛱 Planovi        | ZAGLAVLJE<br>osnovni podaci         PARTIJE<br>na koje se javlja         USLOVI<br>za učešće u postupku         KRITERIJUMI<br>za izbor nejpovoljnje porude |                                                |
| 🔁 Registri 🗸 🗸   | PARTIJE                                                                                                    |                                                |
| 🗊 Moja tabla 🗸 🗸 | BR. OPIS PARTIJE                                                                                                    | PROCIJENJENA PONUĐENA<br>VRIJEDNOST BEZ<br>PDV |
| 🛃 Sanduče        | 1 Pileće meso                                                                                                    | 2.000 EUR                                      |
|                  | 2 Svinjsko meso                                                                                                    | 1.000 EUR                                      |
|                  | 3 Junetina                                                                                                    | 500 EUR                                        |
|                  |                                                                                                    |                                                |

U okviru ove sekcije potrebno je da za svaku partiju na koju želite da podnesete ponudu prvo izaberete opciju u listi partija (korak 1), a zatim u prozoru koji se pojavi da za svaku stavku u okviru te partije unesete odgovor i cijenu po jedinici mere. Unijete podatke za svaku partiju čuvate klikom na dugme "Sačuvaj".

Sistem neće dozvoliti da ukupna ponuđena cijena prekorači procijenjenu vrijednost nabavke za tu partiju.

| 🤹 eNabav     | ke | Moje p                  | oonude > Izmjena po             | onude                                                                    | & acafcrs ✔ EN   M                                               | e 🔔 |
|--------------|----|-------------------------|---------------------------------|--------------------------------------------------------------------------|------------------------------------------------------------------|-----|
| Postupci     |    | ŠIFRA<br>u izradi       | A PONUDE: 294                   |                                                                          |                                                                  | Ľ   |
| 🛱 Planovi    |    | ZAGLAVL<br>osnovni poda | JE PARTIJE<br>na koje se javlja | USLOVI KRITERIJUMI<br>za učešće u postupku za izbor najpovoljnije ponude |                                                                  |     |
|              |    |                         |                                 |                                                                          |                                                                  |     |
| 🔁 Registri   | ~  |                         | 1                               |                                                                          |                                                                  |     |
| 🛃 Moja tabla | ~  | BR.                     | OPIS PARTIJE                    |                                                                          | PROCIJENJENA PONUĐENA<br>VRIJEDNOST BEZ<br>PDV<br>CIJENA BEZ PDV |     |
| 🙆 Sanduče    |    | 1                       | Pileće meso                     |                                                                          | 2.000 EUR                                                        |     |
|              |    | 2                       | Svinjsko meso                   |                                                                          | 1.000 EUR                                                        |     |
|              |    | 3                       | Junetina                        |                                                                          | 500 EUR                                                          |     |
|              |    |                         |                                 |                                                                          |                                                                  |     |

| P0<br>Pileo | NUDA ZA PAR<br>te meso   | NIJU                                     |         |          | Procijenj<br>Po    | iena vrijednost bez PDV<br><b>2.000 EUR</b><br>inuđena cijena bez PDV<br>- |
|-------------|--------------------------|------------------------------------------|---------|----------|--------------------|----------------------------------------------------------------------------|
|             | OPIS PREDMETA<br>NABAVKE | BITNE KARAKTERISTIKE<br>PREDMETA NABAVKE | ODGOVOR | KOLIČINA | CIJENA PO JEDINICI | UKUPNA CIJENA                                                              |
|             | 1 Belo meso              | svezina                                  | Odgovor | 10 kg    | Cijena po jedi     |                                                                            |
| :           | 2 Batak, karabatak       | bez kostiju                              | Odgovor | 15 kg    | Cijena po jedi     | -                                                                          |
|             |                          |                                          |         |          | 🗙 Zatvori          | 2<br>🕲 Sačuvaj                                                             |

Podatke koje ste unijeli za neku partiju možete mijenjati klikom na dugme za izmjenu partije. Nakon što unesete željene izmjene potrebno je da unos potvrdite klikom na dugme "Sačuvaj".

| PARTIJE |               |                                       |                            |   |  |
|---------|---------------|---------------------------------------|----------------------------|---|--|
| BR.     | OPIS PARTIJE  | PROCIJENJENA<br>VRIJEDNOST BEZ<br>PDV | PONUĐENA<br>CIJENA BEZ PDV |   |  |
| 1       | Pileće meso   | 2.000 EUR                             | 139 EUR                    | ľ |  |
| 2       | Svinjsko meso | 1.000 EUR                             |                            |   |  |
| 3       | Junetina      | 500 EUR                               |                            |   |  |

#### 8.2 Lista ponuda

Listi svih ponuda koje su kreirane od strane Vaše organizacije pristupate klikom na link "Moje ponude" u okviru glavnog menija aplikacije.

| eNabavke 🙀        | Moje ponude                                                 |                                                              |                     |                              |                    |                    | ≗ acafcrs ∨                              | EN   ME                   | Ļ |
|-------------------|-------------------------------------------------------------|--------------------------------------------------------------|---------------------|------------------------------|--------------------|--------------------|------------------------------------------|---------------------------|---|
| Postupci          | MOJE PONUDE                                                 |                                                              |                     |                              |                    |                    |                                          |                           |   |
| 🖹 Planovi         | LOKALNI<br>ŠIFRA ZAVODNI<br>BROJ                            | OPIS PREDMETA JAVNE NABAVKE                                  | FAZA                | DATUM<br>KREIRANJA<br>PONUDE | KRAJ<br>PODNOŠENJA | DATUM<br>OTVARANJA | KRAJ<br>EVALUACIJE U<br>FAZI<br>POSTUPKA | STATUS<br>PONUDE          |   |
| 🔁 Registri 🗸 🗸    | 324 2020/12                                                 | [evaluations] Nabavka usluga putničkih<br>agencija (cjelina) | Poziv za nadmetanje | 28.5.2020<br>13:05           | 15.6.2020<br>18:00 | 15.6.2020<br>18:00 | 1.7.2020<br>18:00                        | U izradi                  |   |
| 🗗 Moja tabla 🛛 🧥  | 323 acafcrs - 70<br>- uslovi                                | <sup>3</sup> Tender #1295 test case                          | Poziv za nadmetanje | 26.5.2020<br>11:39           | 26.5.2020<br>12:08 | 26.5.2020<br>12:08 | 27.5.2020<br>11:38                       | Podnijeta                 |   |
| Moja organizacija | dunav -<br>21013 -<br>301 uslovi +<br>kriterijumi +<br>cena | Nabavka HW (celina bez rangiranja)                           | Poziv za nadmetanje | 13.5.2020<br>10:30           | 28.5.2020<br>15:00 | 15.5.2020<br>18:06 | 29.5.2020<br>15:00                       | Podnijeta                 |   |
| Moji korisnici    | dunav -<br>300 21013 -<br>uslovi + cer                      | Nabavka HW (celina bez rangiranja)<br>a                      | Poziv za nadmetanje | 13.5.2020<br>10:27           | 28.5.2020<br>15:00 | 15.5.2020<br>18:06 | 29.5.2020<br>15:00                       | Podnijeta                 |   |
| Moje ponude       | 299 dunav -<br>21013 -<br>uslovi +<br>kriterujimu           | Nabavka HW (celina bez rangiranja)                           | Poziv za nadmetanje | 13.5.2020<br>10:23           | 28.5.2020<br>15:00 | 15.5.2020<br>18:06 | 29.5.2020<br>15:00                       | Podnijeta                 |   |
| 🖲 Sanduče         | 298 dunav -<br>298 kriterijumi +<br>cena                    | Nabavka HW (celina)                                          | Poziv za nadmetanje | 13.5.2020<br>9:57            | 28.5.2020<br>15:00 | 15.5.2020<br>18:06 | 29.5.2020<br>15:00                       | Podnijeta                 |   |
|                   | dunav -<br>297 21012 -<br>Samo cena                         | Nabavka HW (celina)                                          | Poziv za nadmetanje | 13.5.2020<br>9:52            | 28.5.2020<br>15:00 | 15.5.2020<br>18:06 | 29.5.2020<br>15:00                       | Podnijeta                 |   |
|                   | dunav -<br>296 21012 -<br>Samo<br>kriterijumi               | Nabavka HW (celina)                                          | Poziv za nadmetanje | 13.5.2020<br>9:49            | 28.5.2020<br>15:00 | 15.5.2020<br>18:06 | 29.5.2020<br>15:00                       | Podnijeta                 |   |
|                   | dunav -<br>295 21012 -<br>Samo uslov                        | Nabavka HW (celina)<br>i                                     | Poziv za nadmetanje | 13.5.2020<br>9:29            | 28.5.2020<br>14:00 | 15.5.2020<br>18:06 | 29.5.2020<br>14:00                       | Podnijeta                 |   |
|                   | 294 dunav -<br>294 21011 -<br>kriterijum i<br>cene          | Nabavka hrane (partije)                                      | Poziv za nadmetanje | 12.5.2020<br>18:38           | 28.5.2020<br>14:00 | 15.5.2020<br>18:06 | 29.5.2020<br>14:00                       | U izradi                  |   |
|                   | Stavke po strani 10                                         | ▼                                                            |                     |                              |                    | 1 - 10 o           | id 67  ≮                                 | $\langle \rangle \rangle$ | 1 |

Alternativno, ponudi koju ste podnijeli u okviru neke faze postupka možete pristupiti na formi na pregled postupka u okviru sekcije "faze", opisanoj u okviru poglavlja 6.3.2. Klikom na akciju za pregled ponuda otvara se lista u kojoj se nalazi Vaša ponuda.

| eNabavke         | Postupci > Pregled                  | postupka           |                       |                            |                                  | & acafcrs ∨                   | en   me 🌲 |
|------------------|-------------------------------------|--------------------|-----------------------|----------------------------|----------------------------------|-------------------------------|-----------|
| Postupci         | POSTUPAK #10827<br>pregled postupka | FAZE<br>u postupku | UGOVORI<br>u postupku | KOMUNIKACIJA<br>u postupku |                                  |                               |           |
| 🛱 Planovi        | VRSTA FAZE OF                       | PIS                |                       |                            | POČETAK KRAJ<br>PODNOŠENJA PODNO | DATUM<br>DŠENJA OTVARANJA     | STATUS    |
| 🔁 Registri 🗸 🗸   | 1 Poziv za Po<br>nadmetanje Po      | OZIV ZA JAVNO I    | NADMETANJE            |                            | 2.3.2020 15.6.2<br>14:40 18:00   | 020 15.6.2020<br>18:00        | • 🖻       |
| 🗗 Moja tabla 🗸 🗸 | SPISAK PODNIJET                     | TIH PONU           | DA U FAZI F           | POSTUPKA                   |                                  |                               |           |
| 🖻 Sanduče        | NAZIV PONUĐAČA                      |                    |                       |                            | DATUM I VRIJEME<br>PODNOŠENJA    | ROK ZA<br>DONOŠENJE<br>ODLUKE | STATUS    |
|                  | Dunav osiguranje doo                |                    |                       |                            | -                                | 1.7.2020<br>18:00             | U izradi  |
|                  |                                     |                    |                       |                            |                                  |                               |           |

Klikom na odgovarajuću akciju u listi ponuda, pojedinačnu ponudu možete pregledati, izmeniti, povući ili obrisati, zavisno od statusa u kojem se ponuda trenutno nalazi. Izmjena i brisanje mogući su samo za ponude koje se nalaze u statusu "U izradi". Ponude u ostalim statusima mogu se samo pregledati.

|   | VRSTA FAZE                    | OPIS                         |   | POČETAK<br>PODNOŠENJA      | KRAJ<br>A PODNOŠ  | DATUM<br>SENJA OTVARAN        | ALI | STAT   | US |
|---|-------------------------------|------------------------------|---|----------------------------|-------------------|-------------------------------|-----|--------|----|
|   | 1 Poziv za<br>nadmetanje      | POZIV ZA JAVNO NADMETANJE    |   | 2.3.2020<br>14:40          | 15.6.202<br>18:00 | 20 15.6.2020<br>18:00         |     | U tok  | u  |
| S | PISAK PODNI<br>Naziv ponuđača | JETIH PONUDA U FAZI POSTUPKA |   | DATUM I VRIJ<br>PODNOŠENJA | EME               | ROK ZA<br>DONOŠENJE<br>ODLUKE |     | STATUS |    |
|   | Dunav osiguranje d            | 00                           | ۴ | -                          |                   | 1.7.2020<br>18:00             | ٢   | ľ      | Û  |
|   |                               |                              |   |                            |                   |                               |     |        |    |

Napomena: Listi akcija pristupate kada mišem pređete preko željenog reda u tabeli ponuda.

#### 8.3 Pregled ponude

U listi ponuda opisanoj u poglavlju 8.2, klikom na red u okviru tabele ili na odgovarajuću akciju u okviru liste akcija za dati red, otvara se forma za pregled ponude.

| eNabavke 👷        | * Moje ponude                                                                                  |                                                              | & acafcrs ✓ EN   ME 🛕                                        |
|-------------------|------------------------------------------------------------------------------------------------|--------------------------------------------------------------|--------------------------------------------------------------|
| Postupci          | MOJE PONUDE                                                                                    |                                                              |                                                              |
| 🖻 Planovi         | LOKALNI<br>ŠIFRA ZAVODNI OPIS PREDMETA JAVNE NABAVKE<br>BROJ                                   | DATUM KRAJ<br>FAZA KREIRANJA PODNOŠENJ/<br>PONUDE PODNOŠENJ/ | KRAJ<br>DATUM EVALUACIJE U STATUS<br>A OTVARANJA FAZI PONUDE |
| 🖻 Registri 🗸 🗸    | 324 2020/12 [evaluations] Nabavka usiuga putnijikih<br>agencija (cjelina)                      | Poziv za nadmetanje 28.5.2020 15.6.2020<br>13:05 18:00       | POSTOPKA<br>15.6.2020 1.7.2020<br>18:00 18:00 💿 🗹 🛄          |
| 🗗 Moja tabla 🛛 🔨  | 323 acafcrs - 703<br>- uslovi Tender #1295 test case                                           | Poziv za nadmetanje 26.5.2020 26.5.2020<br>11:39 12:08       | 26.5.2020 27.5.2020 Podnijeta                                |
| Moja organizacija | dunav -<br>21013 -<br>301 uslovi + Nabavka HW (celina bez rangiranja)<br>kriterijumi +<br>cena | Poziv za nadmetanje 13.5.2020 28.5.2020<br>10:30 15:00       | 15.5.2020 29.5.2020 Podnijeta<br>18:06 15:00 Podnijeta       |
| Moji korisnici    | dunav -<br>300 21013 - Nabavka HW (celina bez rangiranja)<br>uslovi + cena                     | Poziv za nadmetanje 13.5.2020 28.5.2020<br>10:27 15:00       | 15.5.2020 29.5.2020 Podnijeta<br>18:06 15:00 Podnijeta       |
| Moje ponude       | dunav -<br>21013 -<br>uslovi + Nabavka HW (celina bez rangiranja)<br>kriterujimu               | Poziv za nadmetanje 13.5.2020 28.5.2020<br>10:23 15:00       | 15.5.2020 29.5.2020 Podnijeta<br>18:06 15:00 Podnijeta       |
| 🖲 Sanduče         | dunav -<br>298 21012 -<br>kriterijumi +<br>cena                                                | Poziv za nadmetanje 13.5.2020 28.5.2020<br>9:57 15:00        | 15.5.2020 29.5.2020 Podnijeta                                |
|                   | dunav -<br>297 21012 - Nabavka HW (celina)<br>Samo cena                                        | Poziv za nadmetanje 13.5.2020 28.5.2020<br>9:52 15:00        | 15.5.2020 29.5.2020 Podnijeta<br>18:06 15:00 Podnijeta       |
|                   | dunav -<br>21012 -<br>Samo Nabavka HW (celina)<br>kriterijumi                                  | Poziv za nadmetanje 13.5.2020 28.5.2020<br>9:49 15:00        | 15.5.2020 29.5.2020 Podnijeta<br>18:06 15:00 Podnijeta       |
|                   | dunav -<br>295 21012 - Nabavka HW (celina)<br>Samo uslovi                                      | Poziv za nadmetanje<br>9:29<br>14:00<br>28.5.2020<br>14:00   | 15.5.2020 29.5.2020 Podnijeta<br>18:06 14:00 Podnijeta       |
|                   | dunav -<br>294 21011 -<br>kriterijum i Nabavka hrane (partije)<br>cene                         | Poziv za nadmetanje 12.5.2020 28.5.2020<br>18:38 14:00       | 15.5.2020 29.5.2020 U izradi<br>18:06 14:00                  |
|                   | Stavke po strani 10 👻                                                                          |                                                              | 1-10 od 67   🗸 < 🗲 🔰                                         |

\_\_\_\_\_

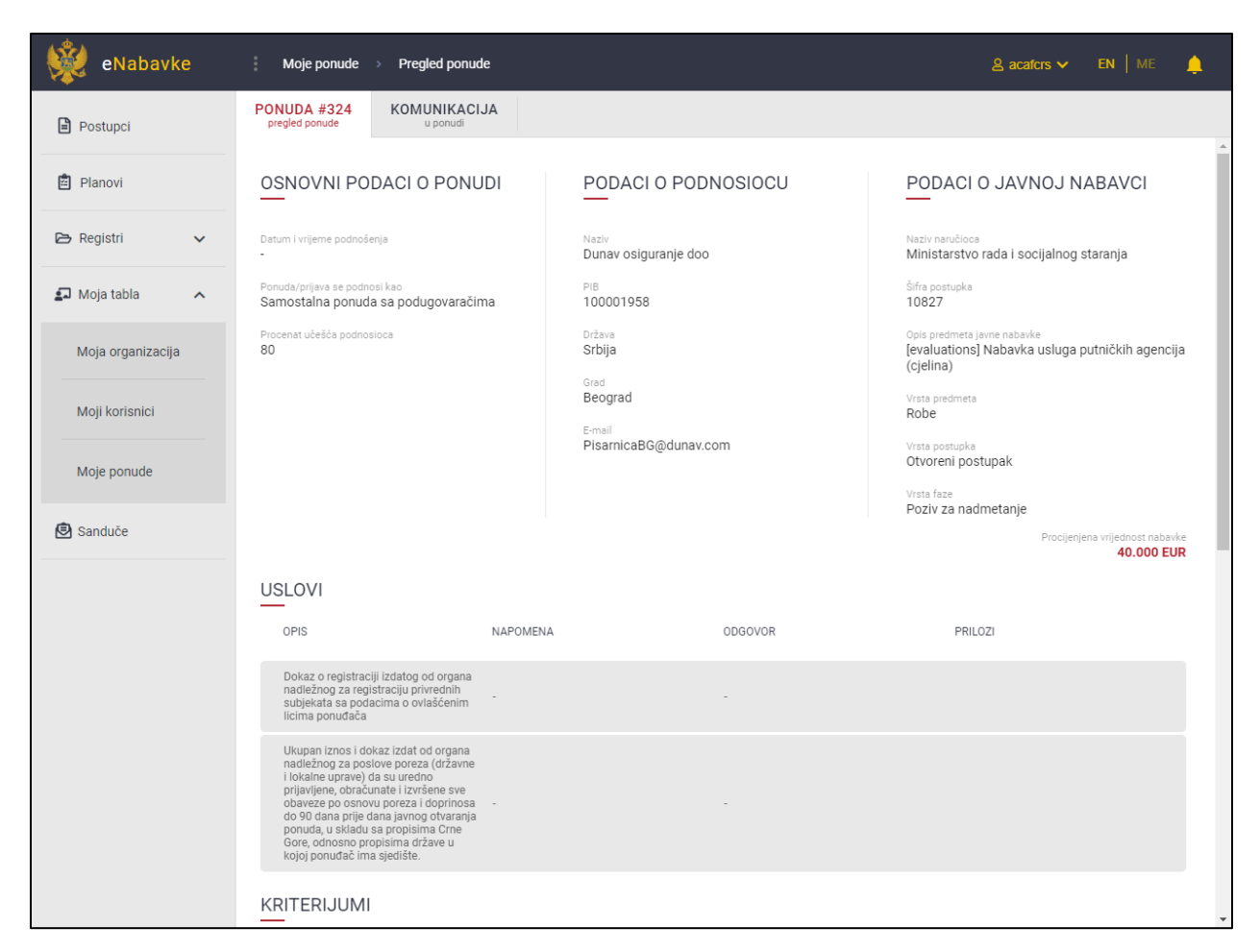

#### 8.4 Izmjena ponude

Ukoliko se ponuda nalazi u statusu "U izradi", datu ponudu možete izmijeniti (odnosno nastaviti sa izradom ponude) klikom na odgovarajuću akciju u listi akcija.

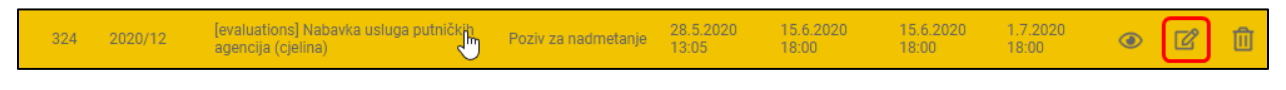

#### 8.5 Podnošenje ponude

Nakon što ste unijeli sve potrebne podatke vezane za ponudu, možete je podnijeti klikom na dugme "podnesi". Sistem će provjeriti unijete podatke i ukoliko su svi podaci ispravno unijeti ponuda će biti podnijeta, a Vi ćete dobiti poruku o uspešnom podnošenju koja sadrži sve potrebne informacije o ponudi. Ovi podaci biće poslati svim korisnicima Vaše organizacije na e-mail.

| eNabavke 🙀       | 🕴 Moje ponude 🗇 Izmjena ponude                                                                                                    | A acafors ✓ EN   ME 🔶 |
|------------------|----------------------------------------------------------------------------------------------------|-----------------------|
| Postupci         | ŠIFRA PONUDE: 324<br>u izradi                                                                                                    | PODNESI               |
| 🛱 Planovi        | ZAGLAVLJE<br>osnovni podaci         FINANSIJSKI         USLOVI         KRITERIJUMI           dio ponude         za učešće u postupku         za izbor najpovoljnije ponude |                       |
| 🖻 Registri 🗸 🗸   | OSNOVNI PODACI                                                                                                    |                       |
| 🗊 Moja tabla 🗸 🗸 | Lokalni zavodni broj Ponuda/prijava se podnosl kao<br>2020/12 Samostalna ponuda sa podugovaračima 🔻                                                                        |                       |
| 🖲 Sanduče        |                                                                                                    |                       |
|                  | OBJAVLJENI DOKUMENTI                                                                                                    | + Novi dokument       |
|                  | Tip dokumenta Datum objave Ostala dokumenta 28.5.2020 13:40                                                                                                    | <u> </u>              |
|                  |                                                                                                    |                       |
|                  | OSTALI PONUĐAČI / PODUGOVARAČI<br>Procenat učešća podnosloca<br>80,00                                                                                                    | + Dodaj               |
|                  | UGOVARAČ TIP PROCENAT OPIS<br>UDJELA OPIS                                                                                                    |                       |
|                  | PREDUZEĆE ZA INFORMACIONE TEHNOLOGIJE I<br>ELEKTRONSKO TRGOVANJE BELIT DOO Podugovarač 20 Tehnički deo ponude<br>BEOGRAD (STARI GRAD)                                      | r ii                  |

| USPJEŠNO PODNIJETA PONUDA                                  |      |
|------------------------------------------------------------|------|
| Podaci o podnijetoj ponudi:<br><sup>Ponuda #:</sup><br>523 |      |
| Datum podnošenja:<br>29.10.2020. 13:31:03                  |      |
| Šifra postupka:<br>24067                                   |      |
| Opis predmeta javne nabavke:<br>proba uslova               |      |
| Ovi podaci biće poslati na Vašu e-mail adresu.             |      |
|                                                            | ✓ Ok |

#### 8.6 Brisanje ponude u izradi

Ukoliko se ponuda nalazi u statusu "U izradi", datu ponudu možete obrisati klikom na odgovarajuću akciju u listi akcija. Nakon potvrde ponuda će biti trajno obrisana. Ova akcija je nepovratna.

| 324 2020/12 [evaluations] Nabavka usluga putničkih 🕕 Poziv za nadmeta agencija (cjelina) | je 28.5.2020<br>13:05 | 15.6.2020<br>18:00 | 15.6.2020<br>18:00 | 1.7.2020<br>18:00 | ۲ | ľ | Û |
|------------------------------------------------------------------------------------------|-----------------------|--------------------|--------------------|-------------------|---|---|---|
|------------------------------------------------------------------------------------------|-----------------------|--------------------|--------------------|-------------------|---|---|---|

#### 8.7 Odustajanje od ponude

Podnijetu ponudu možete povući pre dospijeća roka za otvaranje ponuda. Ova akcija ponudu vraća u status "u izradi" i kao takvu je možete dalje mijenjati i podnijeti ponovo ili je trajno obrisati, na način kako je opisano u prethodnim poglavljima. Povučena ponuda se ponaša kao novokreirana ponuda u statusu "u izradi".

Ponuda se povlači klikom na odgovarajuću akciju u tabeli ponuda.

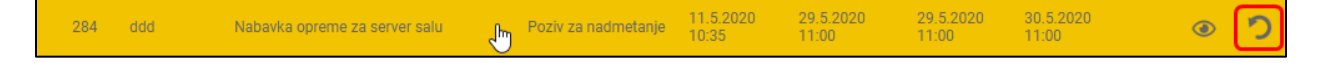

#### 8.8 Dopuna ponude

Za ponudu koju ste podnijeli, nakon dospijeća roka za otvaranje ponuda od komisije može doći zahtjev za pojašnjenje ponude, sa definisanim rokom za podnošenje pojašnjenja.

**Napomena**: Obaveštenje o primljenom zahtevu za pojašnjenje ponude dobićete i putem komunikacije u okviru sistema kao i na e-mail. Ovo obaveštenje stići će svim korisnicima u okviru Vaše organizacije.

Prije isteka roka za pojašnjenje koji je određen od strane naručioca možete dodati pojašnjenje <u>na formi za</u> <u>pregled ponude</u> (opisanoj u okviru poglavlja 8.2).

U okviru sekcije "Pojašnjenje ponude", klikom na dugme "Novi dokument" otvara se forma za dodavanje dodatne dokumentacije u cilju pojašnjenja podnijete ponude. Sve do isteka roka za pojašnjenje ponude ili dok eksplicitno ne završite pojašnjenje klikom da dugme "Završi pojašnjenje" možete dodavati proizvoljan broj dokumenata u okviru ove sekcije. <u>Opcija za pojašnjenje ponude biće dostupna samo ukoliko je</u> komisija poslala zahtjev za pojašnjenje ponude.

| A #516<br>ponude u ponudi<br>Ina ponuda |                                                      |                                                                        |                                                                                                    |                                                                                                    |
|-----------------------------------------|------------------------------------------------------|------------------------------------------------------------------------|----------------------------------------------------------------------------------------------------|----------------------------------------------------------------------------------------------------|
|                                         |                                                      | 111014489                                                              | URGANIZATURI BEUGRAD TURISTICKE URGAN                                                                                                    | IZACIJE BEOGRAD U BEOGRADU                                                                                                    |
|                                         |                                                      | Država<br>Srbija<br>Građ                                               | Sifa postupka<br>24058<br>Opis predmeta javne nabavke<br>[KOPIJA] [1479] nabavka vode                                                                                                    |                                                                                                    |
|                                         |                                                      | Email<br>pekarazoka@testmail.com                                       | Vista predmeta<br>Robe<br>Vista postupka                                                                                                    |                                                                                                    |
|                                         |                                                      |                                                                        | Otvoreni postupak<br><sup>Viste</sup> faze<br>Poziv za nadmetanje                                                                                                    |                                                                                                    |
| л                                       |                                                      |                                                                        |                                                                                                    | Procijenjena vrijednost nabavke<br>20.000 EUR                                                                                                    |
|                                         | NAPOMENA                                             | ODGOVOR                                                                | PRILOZI                                                                                                    |                                                                                                    |
| 1                                       | 12                                                   |                                                                        |                                                                                                    |                                                                                                    |
| 2                                       | 42                                                   |                                                                        |                                                                                                    |                                                                                                    |
| ∠I<br>javljenih dokumenata.             |                                                      |                                                                        |                                                                                                    |                                                                                                    |
| ŠNJENJE PONUDE                          |                                                      |                                                                        |                                                                                                    |                                                                                                    |
| 1                                       | Rok za dopunu ponude<br>30.10.2020 18:00             |                                                                        | + Novi dokument                                                                                                    | <ul> <li>Završi pojašnjenje</li> </ul>                                                                                                    |
| dokumenta<br>Jašnjenje ponude           |                                                      | Datum objave<br>28.10.2020 17:34                                       |                                                                                                    | Û ~                                                                                                    |
|                                         |                                                      | @ 2020 Copyright Bellf d.o.o.                                          |                                                                                                    |                                                                                                    |
|                                         | I Savjenih dokumenata. NJENJE PONUDE Savjenih gonude | I NAPOMENA<br>12<br>12<br>12<br>12<br>12<br>12<br>12<br>12<br>12<br>12 | skije<br>Sizvica<br>Pekarazokaĝtestmal.com<br>Pekarazokaĝtestmal.com<br>10 00000R 10 00000R 10 0000R 10 00000R 10 0000R 10 000 | stips     2400       District     1000       LZDIGG     1000       Pelsazzokajtestmal.com     NOBOVOR       NAPOMENA     0000/0R       NAPOMENA     0000/0R       12     -       12     -       12     -       12     -       12     -       13     -       14     -       12     -       12     -       13     -       14     -       15     -       16     -       17     -       18     -       19     -       10     -       12     -       13     -       14     -       15     -       16     -       17     -       18     -       19     -       10     -       10     -       10     -       10     -       10     -       10     -       10     -       10     -       10     -       10     -       10     -       10     - |

**Napomena**: Da biste uspješno podnijeli pojašnjenje ponude morate obavezno na kraju dodavanja sve potrebne dokumentacije **da kliknete na dugme "Završi pojašnjenje"**.

| 👾 eNabavke        | : Moje ponude > Pregled ponude                              |                                          |                                     | 음, zorica trs                                                                         | c∨ en∣me 🚑                                    |
|-------------------|-------------------------------------------------------------|------------------------------------------|-------------------------------------|---------------------------------------------------------------------------------------|-----------------------------------------------|
| Postupci          | PONUDA #516<br>pregled ponude u ponudl<br>Samostalna ponuda |                                          | 111014489                           | URGANIZATORI BEUGRAD TURISTICKE URGANIZAC                                             | JE BEUGRAD U BEUGRADU                         |
| Planovi           |                                                             |                                          | Država<br>Srbija<br>Grad<br>Loznica | Sife postupia<br>24058<br>Opio podratej jivne nabavke<br>[KOPIJA] [1479] nabavka vode |                                               |
| 🖻 Registri 🗸      |                                                             |                                          | Email<br>pekarazoka@testmail.com    | Vista predmeta<br>Robe<br>Vista postupka<br>Otvoreni postupak                         |                                               |
| Moja organizacija |                                                             |                                          |                                     | Viste feze<br>Poziv za nadmetanje                                                     | Procijenjena vrijednost nabavke<br>20.000 EUR |
| Moje ponude       | USLOVI                                                      |                                          |                                     |                                                                                       | 20.000 EDA                                    |
| Sanduče           | OPIS<br>uslov 1                                             | NAPOMENA<br>12                           | ODGOVOR<br>-                        | PRIL021                                                                               |                                               |
|                   | uslov 2                                                     | 42                                       |                                     |                                                                                       |                                               |
|                   | PRILOZI<br>Nema objavljenih dokumenata.                     |                                          |                                     |                                                                                       |                                               |
|                   | POJAŠNJENJE PONUDE                                          |                                          |                                     |                                                                                       |                                               |
|                   | U izradi                                                    | Rok za dopunu ponude<br>30.10.2020 18:00 |                                     | + Novi dokument                                                                       | Završi pojašnjenje                            |
|                   | Pojašnjenje ponude                                          |                                          | 28.10.2020 17:34                    |                                                                                       | <u> </u>                                      |
|                   |                                                             |                                          | © 2020 Copyright Belit d.o.o.       |                                                                                       |                                               |

#### 9 Komunikacija

Tokom postupka javne nabavke svi učesnici aktivno komuniciraju. Sistem omogućava <u>struktuiranu</u> komunikaciju, koja ostaje <u>zapamćena</u>, slanjem i primanjem tzv. "poruka".

Poruku čine sledeći elementi:

- Vrsta poruke izbor iz liste predefinisanih vrsta poruka (npr. žalba).
- Napomena polje za unos proizvoljnog teksta.
- Prilozi izbor jednog fajla ili više fajlova koji će biti dio poruke.

| POŠALJI PORUKU  |            |         |
|-----------------|------------|---------|
| Vrsta poruke    |            | Ŧ       |
| Napomena        |            |         |
| Ø Dodai failove |            |         |
|                 |            |         |
|                 |            |         |
|                 |            |         |
|                 | V Odustani | Počalii |

# 9.1 Komunikacija na nivou cjelokupnog postupka

Listi poruka koje ste razmijenili sa naručiocem u okviru <u>svih faza jednog postupka</u>, kao i porukama <u>koje</u> <u>nijesu vezane ni za jednu konkretnu fazu</u>, pristupate na formi za pregled postupka, opisanoj u okviru poglavlja 6.3.3.

Klikom na naslov taba "komunikacija" otvara se sekcija za komunikaciju na nivou cjelokupnog postupka.

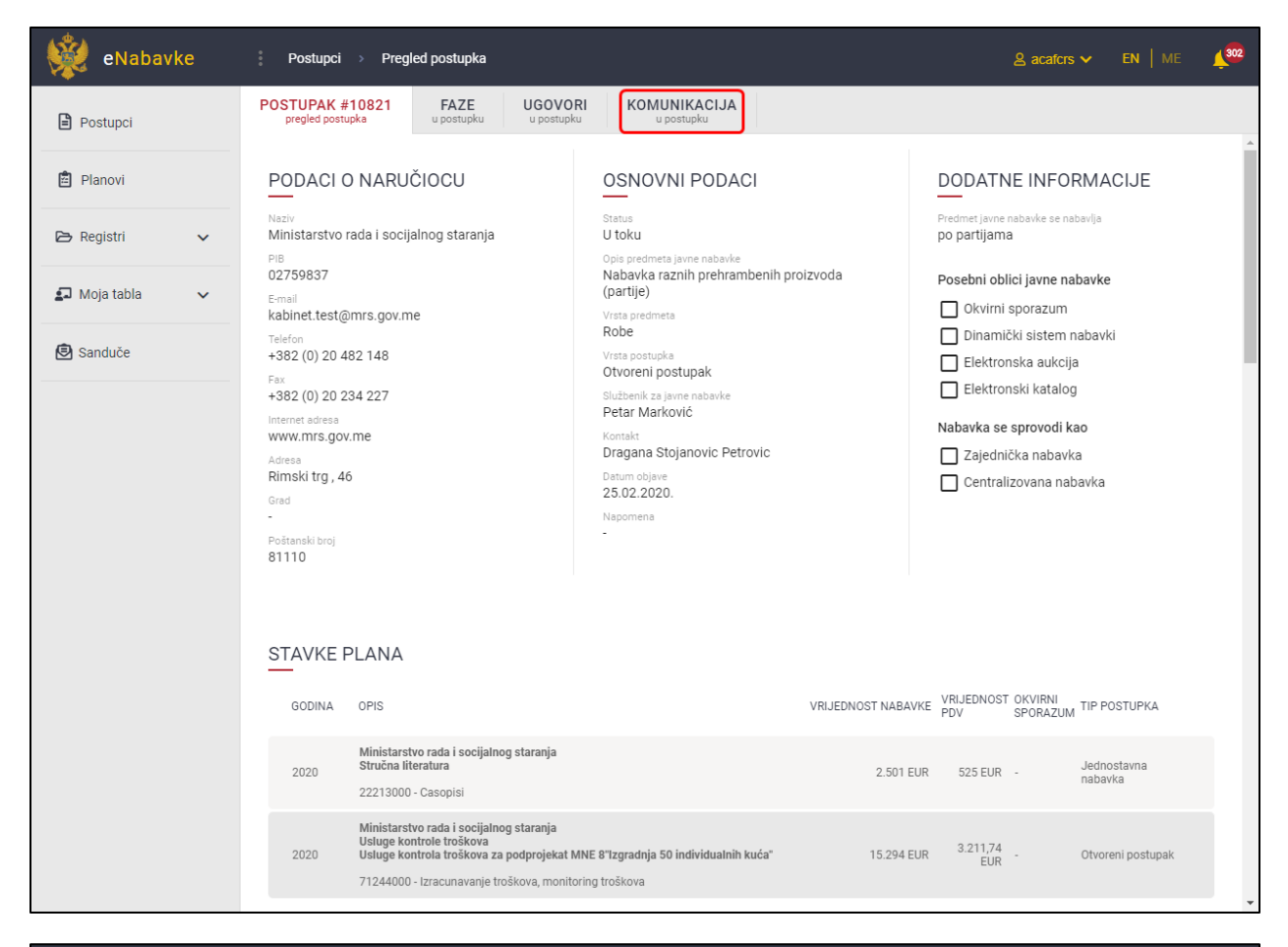

| eNabavke 👷       | Postupci > Pregled postupka                                            |                            | 🙎 acafors 🗸 🛛 EN   ME 🛛 🕵 |
|------------------|------------------------------------------------------------------------|----------------------------|---------------------------|
| Postupci         | POSTUPAK #10821 FAZE UGOVORI<br>pregled postupka u postupku u postupku | KOMUNIKACIJA<br>u postupku |                           |
| 🖻 Planovi        | 🖾 Pošalji poruku                                                       |                            |                           |
| 🖻 Registri 🗸 🗸   | Nema poruka                                                            |                            |                           |
| 🗊 Moja tabla 🗸 🗸 |                                                                        |                            |                           |
| 🖲 Sanduče        |                                                                        |                            |                           |
|                  |                                                                        |                            |                           |

Novu poruku kreirate klikom na dugme "Pošalji poruku", nakon čega se otvara prethodno opisani prozor za unos i slanje poruke. Nakon što unesete sve potrebne podatke, poruku šaljete klikom na dugme "Pošalji".

| POŠALJI PORUKU  |            |           |
|-----------------|------------|-----------|
| Vrsta poruke    |            | Ŧ         |
| Napomena        |            |           |
| Ø Dodaj fajlove |            |           |
|                 |            |           |
|                 |            |           |
|                 |            |           |
|                 | 🗙 Odustani | 🖸 Pošalji |

# 9.2 Komunikacija na nivou pojedinačne faze

Listi poruka koje ste razmenili sa naručiocem u okviru <u>određene faze u postupku</u> pristupate na formi za pregled faze, opisanoj u okviru poglavlja 6.3.2.

Klikom na naslov taba "komunikacija" otvara se sekcija za komunikaciju na nivou konkretne faze postupka.

|                                          | JE                                    |                                                   |   |
|------------------------------------------|---------------------------------------|---------------------------------------------------|---|
| <sub>Opis</sub><br>novi test poziva      | Početak podnošenja<br>12.3.2020 17:08 | Rok za donošenje odluke<br>11.4.2020 17:00        |   |
| Status faze postupka<br>Okončana         | Kraj podnošenja<br>12.3.2020 17:18    |                                                   |   |
| Datum objave<br>12.3.2020 17:08          | Datum otvaranja<br>12.3 2020 17:18    |                                                   |   |
| PARTIJE<br>Br. Opis<br>1 Hljeb           |                                       | Procijenjena vrijednost bez PDV<br><b>700 EUR</b> | ~ |
| Br. Opis<br>2. Mlijeko i mlijočni projzv | vodi                                  | Procijenjena vrijednost bez PDV<br>1.400 EUR      | ~ |
| 2 Willjeko i Miljechi proize             |                                       |                                                   |   |

Novu poruku kreirate klikom na dugme "Pošalji poruku", nakon čega se otvara prethodno opisani prozor za unos i slanje poruke. Nakon što unesete sve potrebne podatke, poruku šaljete klikom na dugme "Pošalji".

| POŠALJI PORUKU  |            |           |
|-----------------|------------|-----------|
| Vrsta poruke    |            | Ŧ         |
| Napomena        |            |           |
| Ø Dodaj fajlove |            |           |
|                 |            |           |
|                 |            |           |
|                 |            |           |
|                 | 🗙 Odustani | 🖂 Pošalji |

# 9.3 Sanduče

U okviru glavnog menija postoji opcija "Sanduče". Tu se nalaze sve poruke koje ste poslali ili primili u okviru svih postupaka.